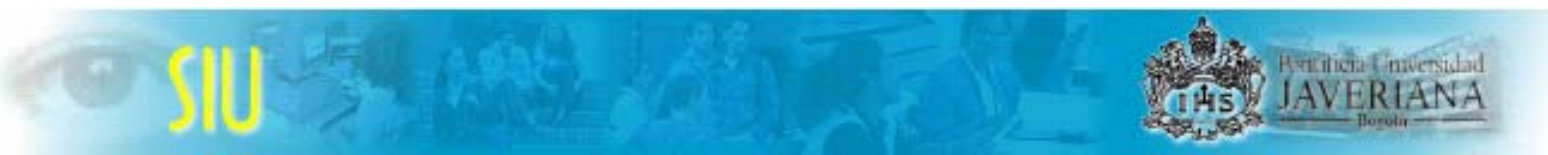

## Pontificia Universidad Javeriana Proyecto SIU Rectoría

## Consulta de información de estudiantes en el Sistema de Administración Académica - SAE

Guía rápida

Bogotá, Noviembre de 2005

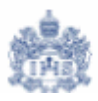

## Introducción

El presente documento es una guía rápida para aquellos usuarios que por sus funciones están autorizados a consultar la información de los estudiantes existente en el Sistema de Administración de Estudiantes - SAE y a apoyar sus procesos académico-administrativos.

La consulta de información de cada alumno registrada en el sistema se convierte en una herramienta fundamental para labores como la Consejería Académica, el seguimiento de la evolución académica del estudiante, el apoyo en el proceso de inscripción de clases, entre otras.

Igualmente importante para este tipo de usuarios es el manejo adecuado de consultas como la del catálogo de asignaturas y la programación de clases de un periodo académico.

Se espera que el usuario pueda utilizar este documento a manera de guía rápida para buscar los caminos a través de los cuales consultar en el sistema la información que le es pertinente.

En la página siguiente encontrará los procesos que se encuentran disponibles en este documento y una breve explicación de cada uno. Así mismo encontrará el número de la página donde se explica detalladamente los pasos para realizar el proceso seleccionado.

## Consulta de información de estudiantes en el Sistema de Administración Académica - SAE

Los componentes que se incluyen en esta guía son:

### 1. Consulta del Catálogo de Asignaturas (incluye Syllabus) - Pág. 6

Se entiende por "Catálogo de Asignaturas" la totalidad de asignaturas que ofrece la Universidad, independiente del periodo lectivo en que se ofrezcan.

Esta funcionalidad le permitirá consultar las asignaturas que existen y han existido en la Universidad, las partes que las componen y los objetivos, contenidos temáticos, estrategias pedagógicas, evaluación y bibliografía de cada una de las asignaturas que allí se encuentran ingresadas.

### 2. Consulta del Calendario de Clases (Programación de Clases) - Pág. 12

Se entiende por "Calendario de Clases" la oferta de clases que tiene la Universidad en un determinado ciclo Lectivo.

Esta funcionalidad le permitirá consultar las asignaturas que han sido programadas por los Departamentos para un ciclo lectivo específico así como información de la totalidad de secciones (grupos) que se han programado para suplir la demanda de los Programas Académicos.

### 3. Consulta de Información Biográfica/demográfica del estudiante - Pág. 21

Esta funcionalidad le permitirá consultar los datos personales, direcciones, e-mail y teléfonos de los estudiantes.

### 4. Consulta del Historial Académico del Estudiante - Pág. 25

Se entiende por "Historial Académico del Estudiante" la información de los promedios obtenidos en cada uno de los ciclos lectivos cursados, promedios acumulados, situación académica, retiros de semestre, etc., que tiene el estudiante en su registro académico.

Esta funcionalidad le permite consultar la información asociada con:

- Los promedios ponderados obtenidos en cada uno de los ciclos lectivos cursados
- Los promedios acumulados alcanzados en cada uno de los ciclos lectivos cursados
- Los retiros completos de clases en un ciclo lectivo, que haya realizado el estudiante en su historia
- La Situación Académica del estudiante establecida con base en su rendimiento académico frente al Reglamento de Estudiantes y los promedios mínimos exigidos por los Programas Académicos

solutiona Linux

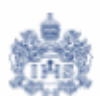

## 5. Consulta de la Situación del Estudiante frente a la Carrera y la Universidad (Plan/Programa del estudiante) – Pág. 31

Se entiende por "Situación del Estudiante frente a la Carrera y la Universidad" el estado que tiene el estudiante dentro del programa al que esta adscrito.

Esta información le permite conocer el estado de un Estudiante en un Programa Académico determinado, las fechas de estos estados y los motivos que llevaron a uno u otro estado. Estas situaciones hacen referencia a estados como Activo, Retiro Temporal, Interrupción Voluntaria, etc.

## 6. Consulta de los Ciclos Lectivos Activos que tiene el estudiante - Pág. 34

Se entiende por Ciclo Lectivo los periodos académicos de la Universidad.

Esta funcionalidad le permite identificar si el estudiante se encuentra o no activo en un ciclo lectivo particular. Hasta tanto el estudiante no esté activo, no podrá inscribir clases.

### 7. Consulta de las Notas y Promedios que ha obtenido el estudiante - Pág. 36

Esta funcionalidad le permitirá consultar por cada ciclo lectivo en que ha estado matriculado el estudiante, tanto las notas como el promedio ponderado que obtuvo en ese periodo académico específico.

### 8. Consulta de las Estadísticas Académicas del Estudiante - Pág. 40

Esta funcionalidad le permitirá consultar por cada ciclo lectivo en que ha estado matriculado el estudiante, el promedio ponderado que obtuvo en el ciclo lectivo y el promedio ponderado acumulado que llevaba en ese periodo.

### 9. Consulta de los Indicadores de Servicio de un Estudiante - Pág. 44

Se entiende por Indicador de Servicio todas aquellas situaciones que afecten positiva o negativamente al estudiante.

Aquellas situaciones que afectan negativamente al estudiante se convierten en impedimentos por los cuales el estudiante no puede completar los procesos asociados a la matrícula.

Cuando un estudiante tiene asignado un indicador de servicio negativo, el sistema mostrará en cada página donde consulte información del estudiante el icono 🥝.

Al presionar este icono 🕗 el sistema le mostrará una página donde podrá consultar los detalles asociados al indicador asignado, es decir las razones por las cuales el estudiante se encuentra con " asuntos pendientes" frente a la Universidad.

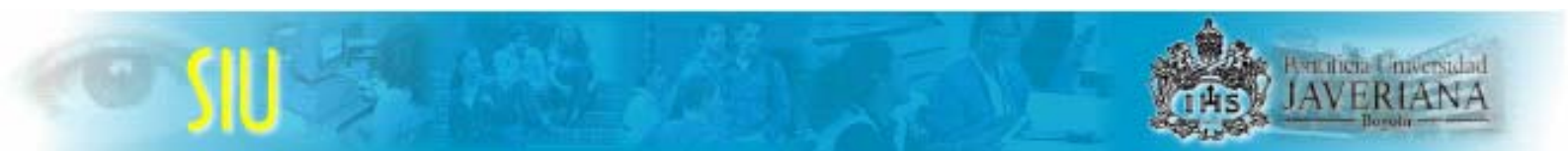

### 10. Consulta de la Inscripción de Clases del Estudiante - Pág. 48

Esta funcionalidad le permitirá consultar las clases que ha inscrito un alumno en un periodo académico determinado.

### 11. Consulta del Horario Semanal del Estudiante - Pág. 52

Esta funcionalidad le permitirá consultar el horario de las clases que ha inscrito un alumno en un periodo académico determinado.

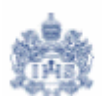

## Descripción de cada componente

## 1. Consulta del Catálogo de Asignaturas (incluye Syllabus)

Paso 1: Ingrese por la ruta <u>Inicio > Gestión</u> <u>Registros</u> <u>de</u> <u>Alumnos > Definición</u> <u>de</u> <u>Cursos > Consulta</u> > Consultar Catalogo

El sistema le mostrará una página donde podrá ingresar los criterios de búsqueda de la asignatura que desea consultar.

Inicio > Gestión Registros de Alumnos > Definición de Cursos > Consulta > Consultar Catalogo

| *Grado:<br>Jnidad Académica que ofrece (Materia):<br>Nombre de la Asignatura:<br>Tipo de Asignatura:<br>C Asignaturas Abiertas * C Asignaturas Cerradas © Todas las Asignaturas<br>* Asignatura abierta es aquella que, previo cumplimiento de las condiciones de<br>inscripción, puede ser cursada por cualquier estudiante de la Universidad,<br>is devente de la Concerce en escuente inscripción.                                                                                                    | Criterios Búsqueda en Cátalogo                                                                                                    |                                                                                                    |      |
|----------------------------------------------------------------------------------------------------|----------------------------------------------------------------------------------------------------|----------------------------------------------------------------------------------------------------|------|
| Jnidad Académica que ofrece (Materia):<br>Nombre de la Asignatura:<br>l'ipo de Asignatura:<br>O Asignaturas Abiertas * O Asignaturas Cerradas I Todas las Asignaturas<br>* Asignatura abierta es aquella que, previo cumplimiento de las condiciones de<br>inscripción, puede ser cursada por cualquier estudiante de la Universidad,                                                                                                    | *Grado:                                                                                                    | Pregrado                                                                                                    |      |
| Iombre de la Asignatura:<br>Tipo de Asignatura:<br>C Asignaturas Abiertas * C Asignaturas Cerradas Cerradas Condiciones de<br>* Asignatura abierta es aquella que, previo cumplimiento de las condiciones de<br>inscripción, puede ser cursada por cualquier estudiante de la Universidad,<br>inderes de la Conserve de securada por cualquier estudiante de la Universidad,<br>inderes de la Conserve de securada por cualquier estudiante de la Universidad,<br>inderes de la Conserve de securada por cualquier estudiante de la Universidad,<br>inderes de la Conserve de securada por cualquier estudiante de la Universidad,<br>inderes de la Conserve de securada por cualquier estudiante de la Universidad,<br>inderes de la Conserve de securada por cualquier estudiante de la Universidad,<br>inderes de la Conserve de securada por cualquier estudiante de la Universidad,<br>inderes de la Conserve de securada por cualquier estudiante de la Universidad,<br>inderes de la Conserve de securada por cualquier estudiante de la Universidad,<br>inderes de la Conserve de securada por cualquier estudiante de la Universidad,<br>inderes de la Conserve de securada por cualquier estudiante de la Universidad,<br>inderes de la Conserve de securada por cualquier estudiante de la Universidad,<br>inderes de la Conserve de securada por cualquier estudiante de la Universidad,<br>inderes de la Conserve de securada por cualquier estudiante de la Conserve de securada por cualquier estudiante de la Conserve de securada por cualquier estudiante de la Conserve de securada por cualquier estudiante de la Conserve de securada por cualquier estudiante de la Conserve de securada por cualquier estudiante de la Conserve de securada por cualquier estudiante de la Conserve de securada por cualquier estudiante de la Conserve de securada por cualquier estudiante de la Conserve de securada por cualquier estudiante de la Conserve de securada por cualquier estudiante de la Conserve de securada por cualquier estudiante de la Conserve de securada por cualquier estudiante de la Conserve de securada por | Jnidad Académica que ofrece (Materia):                                                                                                    | Q                                                                                                    |      |
| <ul> <li>Fipo de Asignatura:</li> <li>C Asignaturas Abiertas * C Asignaturas Cerradas          <ul> <li>Todas las Asignaturas</li> <li>* Asignatura abierta es aquella que, previo cumplimiento de las condiciones de inscripción, puede ser cursada por cualquier estudiante de la Universidad, inscripción de la conserva es acestada por cualquier estudiante de la Universidad,</li> </ul> </li> </ul>                                                                                                    | Nombre de la Asignatura:                                                                                                    |                                                                                                    |      |
| <ul> <li>Asignaturas Abiertas * O Asignaturas Cerradas</li> <li>Todas las Asignaturas</li> <li>* Asignatura abierta es aquella que, previo cumplimiento de las condiciones de<br/>inscripción, puede ser cursada por cualquier estudiante de la Universidad,<br/>in descripción de la Constance de accurator inscripción.</li> </ul>                                                                                                    | Tipo de Asignatura:                                                                                                    |                                                                                                    |      |
| Independiente de la Carrera en se encuentre inscrito.                                                                                                    | C Asignaturas Abiertas * C Asignaturas (<br>* Asignatura abierta es aquella que, previo<br>inscripción, puede ser cursada por cualqui<br>independiente de la Carrera en se encuent | Cerradas ⓒ Todas las Asignaturas<br>cumplimiento de las condiciones de<br>ier estudiante de la Universidad,<br>tre inscrito. |      |
|                                                                                                    | Buscar Busqueda Avan:                                                                                                    | zada * Campo Oblig                                                                                                    | yato |

**Paso 2:** Ingrese los criterios que desea utilizar para ejecutar la búsqueda. El criterio *Grado* es obligatorio, los demás criterios puede combinarlos de acuerdo con los resultados que quiera obtener.

• **Grado:** Nivel Académico al que pertenece la asignatura que esta buscando. Ej: Pregrado, Posgrado, etc. Este criterio es obligatorio.

• Unidad Académica que ofrece (Materia): Código del Departamento, Instituto o Unidad que ofrece la asignatura. Si no lo conoce presione la lupa 🔍 y seleccione

el Departamento, Instituto o Unidad de la lista desplegada.
Nombre de la Asignatura: Si lo conoce, digítelo. Si conoce parte del nombre, ingréselo.

- **Tipo de Asignatura:** Tipo de asignatura que desea buscar. Los tipos de asignatura son:
  - Asignatura Abierta: Son aquellas asignaturas, que previo cumplimiento de las condiciones de inscripción, puede ser cursada por cualquier estudiante de la Universidad, independiente del Programa en el que se encuentre inscrito.
  - Asignatura Cerrada: Son aquellas asignaturas que son ofrecidas para un Programa en particular.

Paso 3: Una vez haya ingresado los criterios con los cuales desea realizar la búsqueda (mínimo dos) presione el botón Buscar y el sistema le mostrará un listado con los registros encontrados.

Paso 4: Si desea buscar asignaturas utilizando criterios adicionales tales como No. de Catálogo y ID de Curso presione el botón Busqueda Avanzada y el sistema le desplegará dos campos adicionales donde podrá ingresar estos criterios.

## Busqueda Catálogo de Asignaturas (Catálogo de Cursos)

### Criterios Búsqueda en Cátalogo

| Institución Académica:                                                                                                    | Universidad Javeriana                                                                  |
|----------------------------------------------------------------------------------------------------|----------------------------------------------------------------------------------------|
| *Grado:                                                                                                    | Pregrado 💌                                                                             |
| Unidad Académica que ofrece (Materia):                                                                                                    | Q                                                                                      |
| Nombre de la Asignatura:                                                                                                    |                                                                                        |
| Tipo de Asignatura:                                                                                                    |                                                                                        |
| ○ Asignaturas Abiertas * ○ Asignaturas Ce                                                                                                  | rradas 💿 Todas las Asignaturas                                                         |
| * Asignatura abierta es aquella que, previo o<br>inscripción, puede ser cursada por cualquie<br>independiente de la Carrera en se encuentr | cumplimiento de las condiciones de<br>er estudiante de la Universidad,<br>re inscrito. |
| Nº Catálogo:                                                                                                    | * Campo Obligatorio                                                                    |
| ID Curso:                                                                                                    |                                                                                        |

IAVERIA

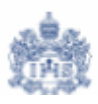

- No. de Catálogo: Código que se le ha asignado a cada uno de los Departamentos, Institutos o Unidades que ofrecen asignaturas. Ej.: Procesos Productivos tiene el código 4900
- **ID Curso:** Código que el sistema le asigna a una asignatura cuando se crea en el Catálogo. Este identificador es único para cada asignatura.

Paso 5: Una vez haya ingresado los criterios adicionales para realizar la búsqueda presione el botón Buscar y el sistema le mostrará un listado con los registros encontrados.

Paso 6: Del listado generado seleccione la asignatura que desea consultar.

## Resultados Búsqueda Catálogo de Asignaturas

| Inst       | itución Académica:                | PUJAV                  |        | Universidad Javeriana            |              |                 |
|------------|-----------------------------------|------------------------|--------|----------------------------------|--------------|-----------------|
| Uni        | dad Académica que ofrece (Materi  | a): DPT-PI             | PROD   | Dpto Procesos Productivos        | Volver       | <u>a Buscar</u> |
| Nor        | nbre de la Asignatura             |                        |        | Primero 🗹 ·                      | 1-50 de 86 🕨 | Último          |
| <u>∫</u> D | atos Generales 🔪 Codificación 🔪 📼 | <b>D</b>               |        |                                  |              |                 |
|            | Nombre de la Asignatura           | Créditos<br>(Unidades) | Unida  | d Académica que ofrece (Materia) | Gra          | ado             |
| 1          | Análisis de Operaciones           | 3.00                   | Dpto F | Procesos Productivos             | Pre          | egrado          |
| 2          | Automatización Industrial         | 3.00                   | Dpto F | Procesos Productivos             | Pre          | egrado          |
| 3          | Catedra Bogota Nuevo Milenio      | 2.00                   | Dpto F | Procesos Productivos             | Pre          | egrado          |
| 4          | Ciencia de los Materiales         | 3.00                   | Dpto F | Procesos Productivos             | Pre          | egrado          |
| 5          | Control Avanzado de Procesos      | 3.00                   | Dpto F | Procesos Productivos             | Pre          | egrado          |
| 6          | Creación Empresas<br>Exportadoras | 2.00                   | Dpto F | Procesos Productivos             | Pre          | egrado          |
| 7          | <u>Creatividad</u>                | 2.00                   | Dpto F | Procesos Productivos             | Pre          | egrado          |
| 8          | Dibujo Ingeniería de Producto     | 2.00                   | Dpto F | Procesos Productivos             | Pre          | egrado          |
| 9          | Diseño de Cadenas                 | 3.00                   | Dpto F | Procesos Productivos             | Pre          | egrado          |

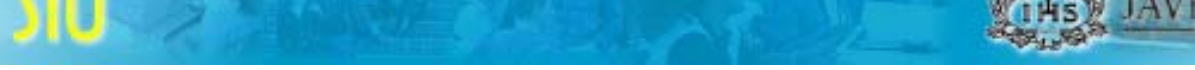

Paso 7: Aparecerá una página donde encontrará información básica de la asignatura

| nstitución Académica:                                                   | PUJAV                 | Universidad Javeria                                           | na                                       |                     |                   |         |
|-------------------------------------------------------------------------|-----------------------|---------------------------------------------------------------|------------------------------------------|---------------------|-------------------|---------|
| nidad Académica que ofrece (Ma                                          | teria): DPT-PPROD     | Dpto Procesos Pro                                             | ductivos                                 |                     |                   |         |
| Nombre Asignatura(Curso):                                               | Dibujo Ingeniería     | de Producto                                                   | Grado:                                   | Pregrad             | D                 |         |
| Jnidad Académica que ofrece:                                            | Dpto Procesos Pr      | oductivos Créd                                                | itos (Unidades):                         | 2.00 Hi             | . Contacto:       | 3.00    |
| Descripción:                                                            |                       |                                                               |                                          |                     |                   |         |
| )ibujo Ingeniería de Producto:                                          |                       |                                                               |                                          |                     |                   | <u></u> |
| productos, mediante el uso de la                                        | representación gráfic | a y las metodologías i                                        | de diseño.                               | o para or           |                   |         |
| oroductos, mediante el uso de la                                        | representación gráfic | Componentes                                                   | de diseño.<br>Modalidad Ho               | oras Conta          | icto              | -<br>-  |
| productos, mediante el uso de la                                        | representación gráfic | Componentes Práctico                                          | Modalidad Ho<br>Presencial               | pras Conta<br>2.000 | icto              |         |
| productos, mediante el uso de la<br>C <b>ondiciones de inscripción:</b> | representación gráfic | Componentes<br>Práctico<br>Teórico                            | Modalidad Ho<br>Presencial<br>Presencial | 2.000<br>1.000      | icto<br>Principal | <b></b> |
| productos, mediante el uso de la<br>C <b>ondiciones de inscripción:</b> | representación gráfic | Componentes Práctico Teórico                                  | Modalidad Ho<br>Presencial               | 2.000<br>1.000      | ncto<br>Principal |         |
| productos, mediante el uso de la<br>Condiciones de inscripción:         | representación gráfic | Componentes<br>Práctico<br>Teórico                            | Modalidad Ho<br>Presencial<br>Presencial | 2.000<br>1.000      | Principal         |         |
| productos, mediante el uso de la Condiciones de inscripción:            | epresentación gráfic  | v las metodologías i     Componentes     Práctico     Teórico | Modalidad Ho<br>Presencial               | 2.000<br>1.000      | Principal         |         |

- Unidad Académica que ofrece (Materia): Departamento, Instituto o Unidad que ofrece la Asignatura
- Nombre de la Asignatura: Nombre corto de la Asignatura.
- **Grado:** Nivel Académico para el cual se ofrece la Asignatura. Ej.: Pregrado, Posgrado, etc.
- Unidad Académica que ofrece: Departamento, Instituto o Unidad que ofrece la Asignatura
- Unidades: Créditos de la Asignatura.
- Hr. Contacto: Horas de contacto semanal (Estudiante/Profesor) que tiene la asignatura.
- Descripción: Breve resumen del propósito de la asignatura.
- **Condiciones de Inscripción:** Indica si la asignatura tiene prerrequisitos para ser cursada o es ofrecida para un programa en particular.
- **Componente:** Define el tipo de experiencia que se le brindará al estudiante para alcanzar los propósitos de aprendizaje. Ej.: teoría, taller, seminario, etc.
- Fecha Efectiva: Fecha en que fue ingresada la asignatura al sistema.
- ID Curso: Código que el sistema le asigna a una asignatura cuando se crea en el Catálogo. Este identificador es único para cada asignatura.
- No. Catálogo: Código que se le ha asignado a cada uno de los Departamentos, Institutos o Unidades que ofrecen asignaturas.

**Paso 8:** Si desea ver información sobre el contenido de la Asignatura presione el vínculo " Ver Contenido de Asignatura (Syllabus)"

watiliza Unive

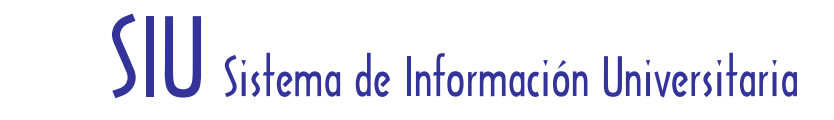

## Detalle de Asignatura (Curso)

| stitución Académica:                | PUJAV U                 | Jniversidad Javerian    | a                  |                |                   |            |
|-------------------------------------|-------------------------|-------------------------|--------------------|----------------|-------------------|------------|
| nidad Académica que ofrece (Mat     | eria)· DPT-PPROD        | Doto Procesos Prod      | uctivos            |                |                   |            |
|                                     |                         |                         |                    |                |                   |            |
| lombre Asignatura(Curso):           | Dibujo Ingeniería de    | Producto                | Grado:             | Pregrado       | )                 |            |
| Jnidad Académica que ofrece:        | Dpto Procesos Prod      | luctivos <b>Crédi</b> t | tos (Unidades):    | 2.00 <b>Hr</b> | . Contacto:       | 3.00       |
| Descripción:                        |                         |                         |                    |                |                   |            |
| Dibujo Ingeniería de Producto:      |                         |                         |                    |                |                   | *          |
| La asignatura pretende que el esti  | idiante adquiera las ba | ases conceptuales v     | desarrolle criteri | os para el r   | libuio v diseño r | le         |
| productos, mediante el uso de la ri | epresentación gráfica y | / las metodologías d    | e diseño.          |                |                   |            |
|                                     |                         |                         |                    |                |                   | -          |
|                                     |                         |                         |                    |                |                   |            |
| Condiciones de inscripción:         |                         | Componentes             | Modalidad H        | oras Conta     | cto               |            |
|                                     | <b>A</b>                | Práctico                | Presencial         | 2.000          |                   |            |
|                                     |                         | Toórioo                 | Desservial         | 4 000          | Duinainal         | CI         |
|                                     |                         | Teonco                  | Presencial         | 1.000          | Principal         |            |
|                                     | 7                       |                         |                    |                |                   |            |
|                                     |                         |                         |                    |                |                   |            |
|                                     |                         |                         |                    |                |                   |            |
| FEfectiva: 03/17/2005 ID (          | Curso: 008151 N         | ° Catálogo: 4900        | Nº Ofe             | erte Curso:    | 1                 |            |
|                                     |                         |                         |                    | /er.contenid   | lo de Asignatura  | (Syllabus) |
|                                     |                         |                         |                    | or contorne    |                   |            |

**Paso 9:** El sistema le mostrará una página donde encontrará información sobre Objetivos, Contenidos Temáticos, Estrategias Pedagógicas, Evaluación y Bibliografía de la Asignatura.

## Búsqueda Cátalogo de Asignaturas (Cátalogo de Cursos)

| iombre de la<br>Curso):<br>Inidad Acadé                                                | Asignatura<br>mica que Ofrec                                                                                                    | Dibujo Ingeni<br>e: Dibujo Ingeni                                                    | iería de Producto<br>iería de Producto                       |                                                 | Grado<br>Académico:                                    | Pregrado                                                                |                         |
|----------------------------------------------------------------------------------------|----------------------------------------------------------------------------------------------------|--------------------------------------------------------------------------------------|--------------------------------------------------------------|-------------------------------------------------|--------------------------------------------------------|-------------------------------------------------------------------------|-------------------------|
| réditos (Unic                                                                          | tades):                                                                                                    | 2.00                                                                                 | Hr. Contacto                                                 | : 3.                                            | 00                                                     |                                                                         |                         |
| F Efectiva:                                                                            | 03/17/2005                                                                                                    | Nº Catálogo:                                                                         | 4900                                                         | ID Curso:                                       | 008151                                                 | Nº Oferta Curso:                                                        | 1                       |
| Mabus Ofer                                                                             | rta de Asignatur                                                                                                    | as                                                                                   |                                                              |                                                 |                                                        | Primero 15 de 5                                                         | D Últin                 |
|                                                                                        | 1. Objetivos                                                                                                    | (                                                                                    |                                                              |                                                 |                                                        |                                                                         |                         |
| Permitir el<br>de la carrer<br>Fomentar e<br>requer das<br>Crear en el<br>solución a t | 1. Objetivos<br>desarrollo de ide<br>a de Ingeniería la<br>el desarrollo del<br>para el proceso<br>l estudiante la ci<br>una necesidad. | eas que puedan<br>ndustrial<br>análisis para la 1<br>de diseño.<br>onciencia sobre l | ser trabajadas du<br>toma de decisione<br>la importancia del | rante el seme<br>s con respec<br>desarrollo cri | estre o en desa<br>to a las espec<br>eativo para el di | rrollos posteriores d<br>ificaciones de produc<br>esarrollo de una idea | entro 💌<br>to<br>a o la |

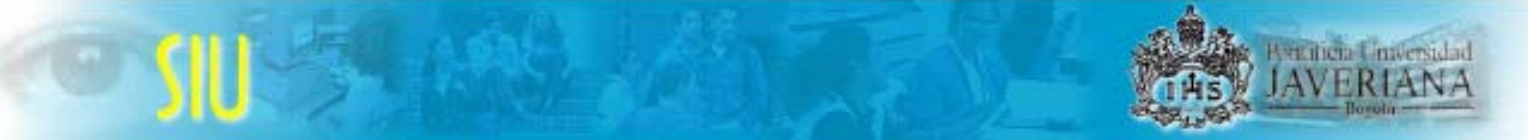

Paso 10: Si desea retornar a:

- La página de Detalles de la Asignatura presione el vínculo "Detalle Asignatura" El listado de las asignaturas presione el vínculo "Resultados Búsqueda" La página de búsqueda presione el vínculo "Volver a Buscar" ٠
- ٠
- •

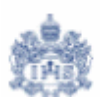

## 2. Consulta del Calendario de Clases (Programación de Clases)

Paso 1: Ingrese por la ruta <u>Inicio > Gestión Registros de</u> <u>Alumnos > Definición de</u> <u>Cursos > Consulta</u> > Búsqueda de Clases

El sistema le mostrará una página donde podrá ingresar los criterios de búsqueda de la clase que desea consultar.

Inicio > Gestión Registros de Alumnos > Definición de Cursos > Consulta > Búsqueda de Clases

## Búsqueda Horarios y Grupos (Programación de Clases)

| Criterios Búsqueda en Clases                                                                                                    |                                                                                                    |
|----------------------------------------------------------------------------------------------------|----------------------------------------------------------------------------------------------------|
| *Grado:<br>*Período (Ciclo Lectivo):<br>Unidad Académica que ofrece(Materia):<br>Nombre Asignatura:<br>Número de Créditos (unidades):<br>Modo Enseñanza:<br>Tipo Asignatura | Pregrado     Q     Q     P   Q     P   Q     P   Q     P   Q     P   Q     P   Q     P   Q     P   Q     P   Q     P   Q     P   Q   P   Q   P   Q   P   Q   P   Q   P   Q   P   Q   P   Q   P   Q   P   Q   P   Q   P   Q   P   Q   P   Q   P   Q   P   Q   P   Q   P   Q   P   Q   P   Q   P   Q   P   Q   P   Q   P   Q   P   Q   P   Q   P   Q   P   Q   P   Q   P   Q   P   Q   P <t< th=""></t<> |
| Número de Clase:                                                                                                    |                                                                                                    |
| Seleccione los dias y la Franja Horaria<br>Lunes Martes Miércoles Jueves Viernes                                                                                            | Franjas Horaria:<br>Sábado Domingo                                                                                                    |
| Buscar Busqueda Avanza                                                                                                    | da * Campo Obligatorio                                                                                                    |

\* Asignatura abierta es aquella que, previo cumplimiento de las condiciones de inscripción, puede ser cursada por cualquier estudiante de la Universidad, independiente de la Carrera en que se encuentre inscrito.

**Paso 2:** Ingrese los criterios que desea utilizar para ejecutar la búsqueda. Los criterios *Grado, Periodo* y *Modo de Enseñanza* son obligatorios, los demás criterios puede combinarlos de acuerdo con los resultados que quiera obtener.

• **Grado:** Nivel Académico al que pertenece la asignatura que esta buscando. Ej: Pregrado, Posgrado, etc. Este criterio es obligatorio.

- Periodo: Ciclo Lectivo para el cual desea ejecutar la búsqueda. Este criterio es obligatorio.
- Unidad Académica que ofrece (Materia): Código del Departamento, Instituto o Unidad que ofrece la asignatura. Si no lo conoce presione la lupa y seleccione el Departamento de la lista desplegada.
- Nombre de la Asignatura: Si lo conoce, digítelo. Si conoce parte del nombre, ingréselo.
- **Tipo de Asignatura:** Seleccione el tipo de asignatura que desea buscar. Los tipos de asignatura son:
  - Asignatura Abierta: Son aquellas asignaturas, que previo cumplimiento de las condiciones de inscripción, puede ser cursada por cualquier estudiante de la Universidad, independiente del Programa en el que se encuentre inscrito.
  - Asignatura Cerrada: Son aquellas asignaturas que son ofrecidas para un Programa en particular.

| Tine Asimoture   | C Asignaturas Abiertas *           |
|------------------|------------------------------------|
| npo Asignatura   | • Asignaturas ofrecidas pare IINDS |
|                  | C Todas las Asignaturas            |
| Número de Clase: |                                    |

• Número de Clase: Código que le asignó el sistema a cada una de las secciones que se programaron de una Asignatura.

Paso 3: Una vez haya ingresado los criterios con los cuales desea realizar la búsqueda (mínimo dos) presione el botón Buscar y el sistema le mostrará un listado con los registros encontrados.

Paso 4: Si desea buscar asignaturas utilizando criterios adicionales tales como No. de Catálogo y ID de Curso presione el botón Busqueda Avanzada y el sistema le desplegará dos campos adicionales donde podrá ingresar estos criterios.

- No. de Catálogo: Código que se le ha asignado a cada uno de los Departamentos, Institutos o Unidades que ofrecen asignaturas. Ej.: Procesos Productivos tiene el código 4900
- ID Curso: Código que el sistema le asigna a una asignatura cuando se crea en el Catálogo. Este identificador es único para cada asignatura.

Pentiticia Unit

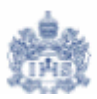

## Búsqueda Horarios y Grupos (Programación de Clases)

| Criterios Búsqueda en Clases                                                                         |                                                                                                    |
|----------------------------------------------------------------------------------------------------|----------------------------------------------------------------------------------------------------|
| *Grado:                                                                                              | Pregrado                                                                                                    |
| *Período (Ciclo Lectivo):                                                                            | 0610 🔍                                                                                                    |
| Unidad Académica que ofrece(Materia):                                                                | DPT-PPROD 🔍 Dpto Procesos Productivos                                                                                      |
| Nombre Asignatura:                                                                                   |                                                                                                    |
| Número de Créditos (unidades):                                                                       |                                                                                                    |
| Marto a concernos (anadaco)                                                                          | PQ                                                                                                    |
| WOUD ENSEMANZA.                                                                                      | C Asignaturas Abiertas *                                                                                                   |
| Tipo Asignatura                                                                                      | Asignaturas ofrecidas para                                                                                                 |
|                                                                                                    | O Todas las Asignaturas                                                                                                    |
| Número de Clase:                                                                                     |                                                                                                    |
| Seleccione los dias y la Franja Horaria                                                              |                                                                                                    |
| Lunes Martes Miercoles Jueves Vierne                                                                 | es Sabado Domingo Franjas Horaria:                                                                                         |
| Nº Catálogo:                                                                                         | 4900                                                                                                    |
| D Curso:                                                                                             | * Campo Obligatorio                                                                                                    |
| Buscar Búsqueda Básica                                                                               |                                                                                                    |
| * Asignatura abierta es aquella que, previ<br>cursada por cualquier estudiante de la Ur<br>inscrito. | o cumplimiento de las condiciones de inscripción, puede ser<br>niversidad, independiente de la Carrera en que se encuentre |

Paso 5: Una vez haya ingresado los criterios adicionales para realizar la búsqueda presione el botón Buscar y el sistema le mostrará un listado con los registros encontrados.

Paso 6: Del listado generado seleccione la asignatura que desea consultar.

#### Resultados Búsqueda Catálogo de Asignaturas

| Institución Académica:          | PUJAV                  | Universidad Javeriana                 |                       |
|---------------------------------|------------------------|---------------------------------------|-----------------------|
| Organización Académica:         | %                      |                                       | Volver a Buscar       |
| Nombre de la Asignatura         |                        | Primero 🖪 1-50 d                      | e 150 🕨 <u>Último</u> |
| Datos Generales Codificación    |                        |                                       |                       |
| Nombre de la Asignatura         | Créditos<br>(Unidades) | Unidad Académica que ofrece (Materia) | Grado                 |
| 1 Acuarela                      | 2.00                   | Dpto Artes Visuales                   | Pregrado              |
| Algebra Lineal                  | 3.00                   | Dpto de Matemáticas                   | Pregrado              |
| 3 Analisis Coantativo Actividad | 2.00                   | Dpto Diseño Industrial                | Pregrado              |
| 4 Análisis Numérico             | 3.00                   | Dpto de Matemáticas                   | Pregrado              |
| 5 Análisis Químico              | 3.00                   | Dpto Química                          | Pregrado              |
| 6 Animatrónica I                | 2.00                   | Dpto Diseño Industrial                | Pregrado              |
| 7 Animatrónica II               | 2.00                   | Dpto Diseño Industrial                | Pregrado              |

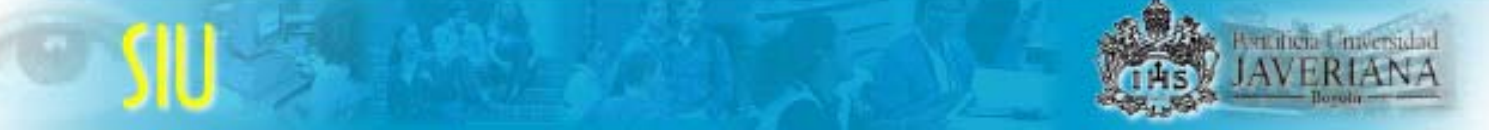

**Paso 7:** Aparecerá una página donde encontrará información sobre las clases que se encuentran programadas de la asignatura que escogió.

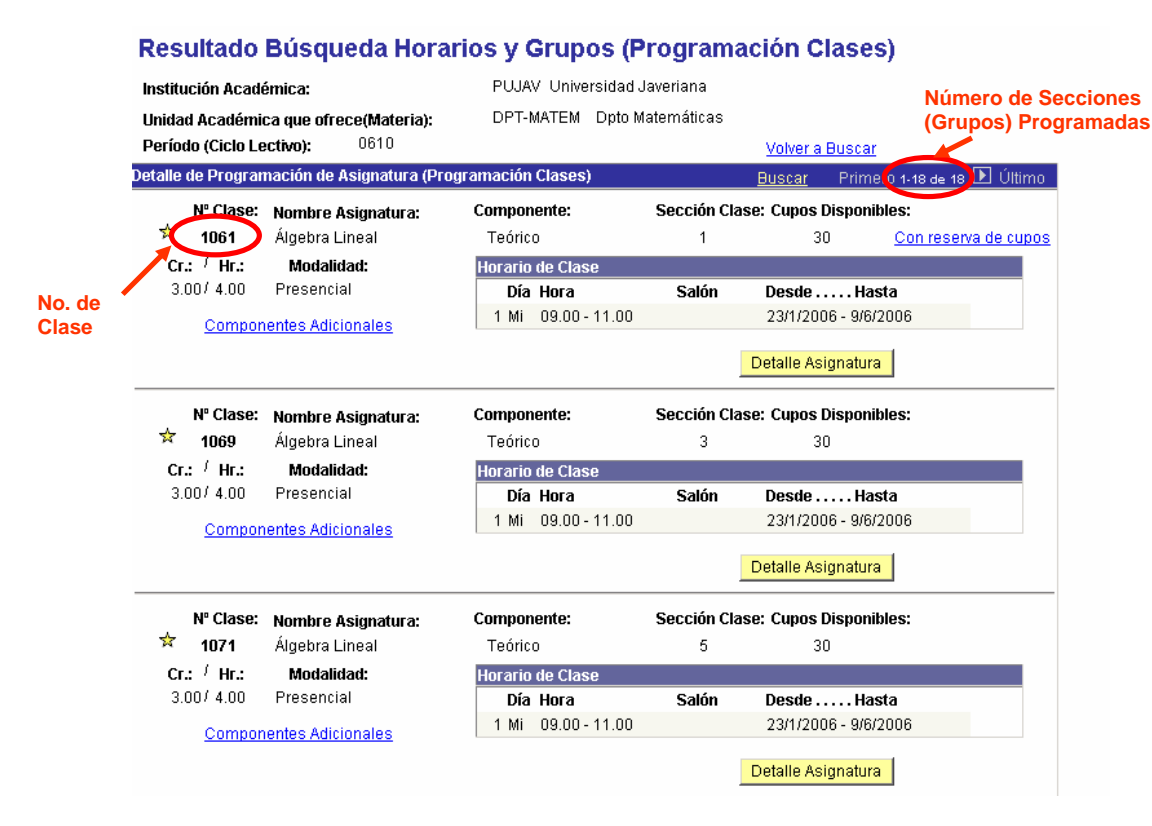

- No. Clase: Código que le asignó el sistema a cada una de las secciones que se programaron de una Asignatura. Este es el número que el estudiante debe tener en cuenta para inscribir clases.
- Nombre Asignatura: Nombre Corto de la Asignatura
- **Componente:** Componente que se ha definido como "*Componente de Inscripción*" de la Asignatura
- **Cupos Disponibles:** Cupos que se encuentran disponibles de esta clase. Esta información se actualiza en línea a medida que se van matriculando los estudiantes
- **Cr.**: Créditos o Unidades de la asignatura.
- Hr.: Horas contacto semanal (Estudiante/Profesor) que tiene la asignatura.
- Modalidad: Tipo de asistencia a clase. Ej: presencial, virtual o distancia.
- Horario de Clases: Días, horas y salones en los cuales se va a desarrollar la asignatura. Adicionalmente muestra las fechas de inicio y finalización de la clase, esta información equivale al inicio y finalización del ciclo lectivo. Si la clase se va a desarrollar en salones suministrados directamente por la Unidad que la ofrece aparecerá la palabra *"NO SALON"* en el campo *"Salón"*

Paso 8: Si la asignatura tiene más de un componente aparecerá activo un vínculo llamado " Componentes Adicionales".

|                         |                                                      |                                                        | SIU s                                 | Sisten                   | na de Int              | formaciór              | n Universitaria |
|-------------------------|------------------------------------------------------|--------------------------------------------------------|---------------------------------------|--------------------------|------------------------|------------------------|-----------------|
|                         | Resultado                                            | ) Búsqueda Hora                                        | rios y Grupos (P                      | rogram                   | ación Clases           | )                      |                 |
|                         | Institución Aca<br>Unidad Acadén<br>Período (Ciclo I | démica:<br>nica que ofrece(Materia):<br>_ectivo): 0610 | PUJAV Universidad<br>DPT-MATEM Dpto M | Javeriana<br>Iatemáticas | <u>Volver a Buscar</u> | ,                      |                 |
|                         | Detalle de Progra                                    | amación de Asignatura (Pro                             | ogramación Clases)                    |                          | <u>Buscar</u> Primer   | 10 1-18 de 18 💽 Último |                 |
|                         | Nº Clase                                             | Nombre Asignatura:                                     | Componente:                           | Sección Cla              | ase: Cupos Disponib    | les:                   |                 |
|                         | × 1061                                               | Álgebra Lineal                                         | Teórico                               | 1                        | 30                     | Con reserva de cupos   |                 |
|                         | Cr.: / Hr.:<br>3.00/ 4.00                            | Modalidad:<br>Presencial                               | Horario de Clase<br>Día Hora          | Salón                    | Desde Hast             | a                      |                 |
|                         | Compo                                                | onentes Adicionales                                    | 1 Mi 09.00 - 11.00                    | Salon                    | 23/1/2006 - 9/6/2      | 006                    |                 |
| Indica que<br>tiene más | la asignatur<br>de un                                | a                                                      |                                       |                          | Detalle Asignatura     | 1                      |                 |
| componen                | ite Nº Clase                                         | : Nombre Asignatura:                                   | Componente:                           | Sección Cla              | ase: Cupos Disponib    | les:                   |                 |
|                         | 涬 1069                                               | Álgebra Lineal                                         | Teórico                               | 3                        | 30                     |                        |                 |
|                         | Cr.: / Hr.:                                          | Modalidad:                                             | Horario de Clase                      |                          |                        |                        |                 |
|                         | 3.00/ 4.00                                           | Presencial                                             | Día Hora                              | Salón                    | Desde Hast             | a                      |                 |
|                         | Compo                                                | onentes Adicionales                                    | 1 101 03:00-11:00                     |                          | 23/1/2000 - 9/0/2      | 000                    |                 |
|                         |                                                      |                                                        |                                       |                          | Detalle Asignatura     |                        |                 |
|                         | Nº Clase                                             | : Nombre Asignatura:                                   | Componente:                           | Sección Cla              | ase: Cupos Disponib    | les:                   |                 |
|                         | 対 1071                                               | Álgebra Lineal                                         | Teórico                               | 5                        | 30                     |                        |                 |
|                         | Cr.: <sup>/</sup> Hr.:                               | Modalidad:                                             | Horario de Clase                      |                          |                        |                        |                 |
|                         | 3.00/ 4.00                                           | Presencial                                             | Día Hora                              | Salón                    | Desde Hast             | ta                     |                 |
|                         | Compo                                                | onentes Adicionales                                    | 1 101 09.00-11.00                     |                          | 23/1/2006 - 9/6/2      | 000                    |                 |
|                         |                                                      |                                                        |                                       |                          | Detalle Asignatura     |                        |                 |

**Paso 9:** Al presionar este vínculo el sistema abrirá una página donde encontrará los componentes que hacen parte de la asignatura y su respectiva programación

| Resultados Búsqueda en Clases                     |                           |                    |                |                      |                 |
|---------------------------------------------------|---------------------------|--------------------|----------------|----------------------|-----------------|
| nstitución Académica:                             | PUJAV                     | Universidad Javeri | ana            |                      |                 |
| nidad Académica Académica que ofrece<br>Nateria): | DPT-MATEM                 | Dpto Matemáticas   |                |                      |                 |
| Ciclo Lectivo (Período): 0610                     |                           | Voh                | er a Busca     | ar                   |                 |
| talle de Programación de Asignatura (Prog         | ramación Clases)          | Ver                | Todo P         | rimero 🖪 1 de 1      | 🕑 Últim         |
| № Clase: Nombre Asignatura:                       | Compone                   | nte:               | Gr.(Sec        | ción): Cupos I       | Disponibl       |
| 1061 Álgebra Lineal                               | Teórico                   |                    | 1              | 3                    | D               |
| Cr. / Hr. Modalidad                               | Horario de Clase          |                    |                |                      |                 |
| 3 00/ 4 00 Presencial                             | Día Hora                  | Salón              | Fecha          | Vigencia             |                 |
|                                                   | 1 Mi 09.00 - 1            | 1.00               | 23/1/2         | 006 - 9/6/2006       |                 |
| Nº Clase: Nombre Asignatura:                      | <b>Componer</b><br>Taller | te: Gr.(           | Sección):<br>2 | Cupos Dispon.:<br>30 | Cla Pr:<br>1061 |
| Cr. / Ur. Modalidad                               | Horario de Clase          |                    |                |                      |                 |
| 3.00 / 4.00 Presencial                            | Día Hora                  | Salón              |                | Fecha Vigencia       |                 |
|                                                   | 1 Vi 09.00 -              | 11.00              |                | 23/1/2006 - 9/6/2    | 006             |
| Clases Alternativas - No hay                      |                           | Inscripción Autom  | itica          |                      |                 |

#### Resultado Búsqueda Horarios y Grupos (Programación Clases)

Si el(los) componente(s) adicional(es) de la asignatura tiene(n) la palabra **"Inscripción Automática**" en la parte inferior, indica que el sistema matriculará este(os) componente(s) cuando se seleccione el componente principal. De lo contrario deberá matricularse cada uno de los componentes que hacen parte de la asignatura.

Para regresar a la página "Resultados Búsqueda en Clases" presione el vínculo "Volver a Clase Principal"

**Paso 10:** Si la asignatura tiene cupos reservados para uno o más programas de la Universidad aparecerá activo un vínculo llamado " Con Reserva de Cupos".

#### Resultado Búsqueda Horarios y Grupos (Programación Clases)

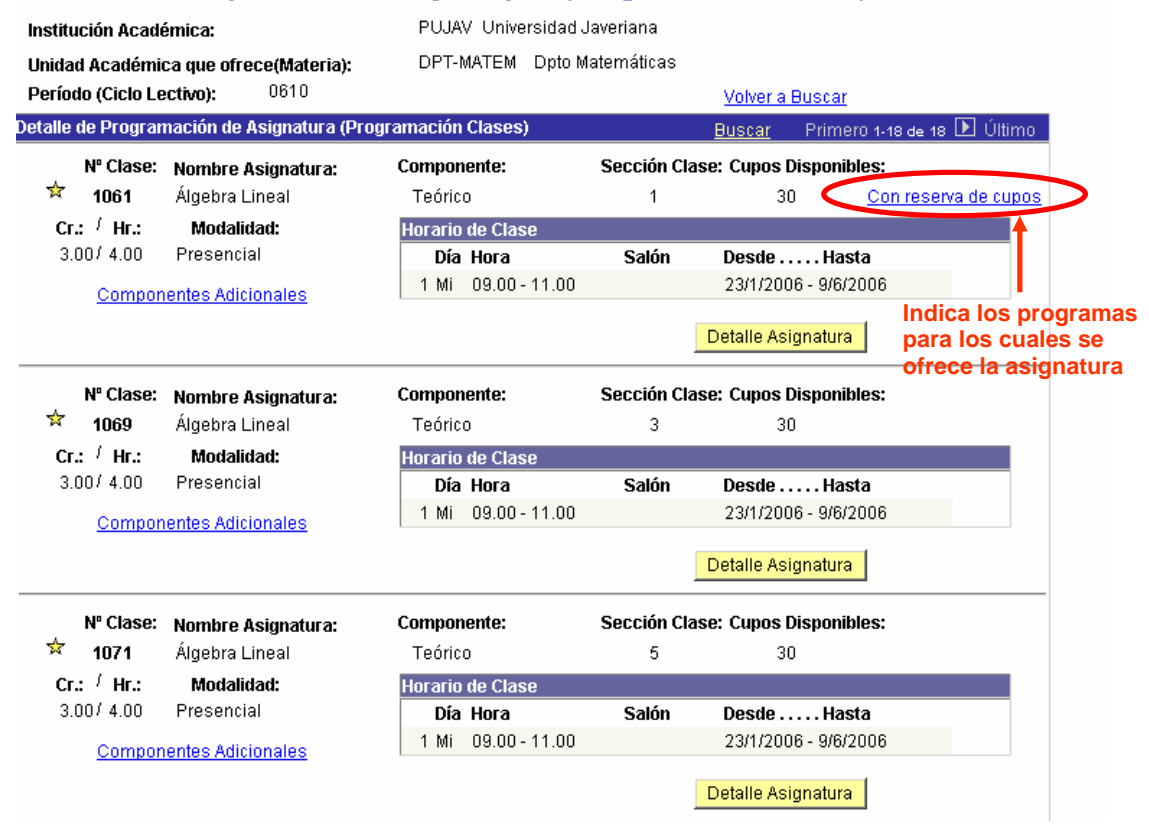

**Paso 11:** Al presionar este vínculo el sistema abrirá una página donde encontrará un listado de los programas para los cuales se ha hecho la reserva con los respectivos cupos disponibles para cada programa. Esta información se actualiza en línea a medida que se van matriculando los estudiantes.

JAVERIANA

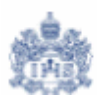

## **Resultado Búsqueda Horarios y Grupos (Programación Clases)**

| Institución Académica:                               | PUJAV Universidad Javeriana |                         |  |  |  |  |
|------------------------------------------------------|-----------------------------|-------------------------|--|--|--|--|
| Unidad Académica que ofrece(Materia):                | DPT-MATEM Dpto Mater        | máticas                 |  |  |  |  |
| Período (Ciclo Lectivo): 0610                        |                             | <u>Volver a Buscar</u>  |  |  |  |  |
| Detalle de Reservas de Cupos                         | <u>Buscar</u>               | Primero 1 de 1 🕩 Último |  |  |  |  |
| № Clase: Nombre Asignatura:<br>★ 1061 Álgebra Lineal | Componente:<br>Teórico      | Sección Clase:<br>1     |  |  |  |  |
|                                                      | <u>Ver 1</u> Prime          | ro 🖪 1-2 de 2 🕨 Último  |  |  |  |  |
| Descripción                                          | Capacidad Inscript          | ción Cupos Disponibles  |  |  |  |  |
| 1 DEMAS PROGRAMAS UNIVERSIDAD                        |                             | 22 22                   |  |  |  |  |
| 2 Prg Matemática                                     |                             | 8 8                     |  |  |  |  |
|                                                      |                             |                         |  |  |  |  |

Volver a Buscar

<u>Resultados Busqueda</u>

Volver a Clase Principal

Para regresar a la página "Resultados Búsqueda en Clases" presione el vínculo "Volver a Clase Principal"

Paso 12: Si desea ver información sobre el contenido de la Asignatura presione el botón Detalle Asignatura . Aparecerá una página donde encontrará información básica de la asignatura

#### Detalle de Asignatura (Curso)

| nstitución Académica:           | PUJAV I                | Universidad Javeriana              |                                          |                          |          |
|---------------------------------|------------------------|------------------------------------|------------------------------------------|--------------------------|----------|
| nidad Académica que ofrece (Mat | eria): DPT-PPROD       | Dpto Procesos Produ                | ctivos                                   |                          |          |
| Nombre Asignatura(Curso):       | Dibujo Ingeniería de   | Producto                           | Grado:                                   | Pregrado                 |          |
| Jnidad Académica que ofrece:    | Dpto Procesos Prod     | luctivos <b>Crédito</b>            | os (Unidades):                           | 2.00 Hr. Contacto:       | 3.0      |
| Descripción:                    |                        |                                    |                                          |                          |          |
| Dibujo Ingeniería de Producto:  |                        |                                    |                                          |                          | *        |
|                                 | opresentación granca y | rias metodologias de               | 0.00110.                                 |                          | -        |
| Condiciones de inscripción:     |                        | Componentes                        | Modalidad Ho                             | oras Contacto            | Ŧ        |
| Condiciones de inscripción:     |                        | Componentes<br>Práctico            | Modalidad Ho<br>Presencial               | oras Contacto<br>2.000   | <b>v</b> |
| Condiciones de inscripción:     |                        | Componentes<br>Práctico<br>Teórico | Modalidad Ho<br>Presencial<br>Presencial | 2.000<br>1.000 Principal | Y        |
| Condiciones de inscripción:     |                        | Componentes<br>Práctico<br>Teórico | Modalidad Ho<br>Presencial<br>Presencial | 2.000<br>1.000 Principal | Y        |
| Condiciones de inscripción:     |                        | Componentes<br>Práctico<br>Teórico | Modalidad Ho<br>Presencial<br>Presencial | 2.000<br>1.000 Principal | <b>•</b> |
| Condiciones de inscripción:     |                        | Componentes<br>Práctico<br>Teórico | Modalidad Ho<br>Presencial<br>Presencial | 2.000<br>1.000 Principal |          |

- Unidad Académica que ofrece (Materia): Departamento, Instituto o Unidad que ofrece la Asignatura
- Nombre de la Asignatura: Nombre corto de la Asignatura.
- **Grado:** Nivel Académico para el cual se ofrece la Asignatura. Ej.: Pregrado, Posgrado, etc.
- Unidad Académica que ofrece: Departamento, Instituto o Unidad que ofrece la Asignatura
- Unidades: Créditos de la Asignatura.
- **Hr. Contacto:** Horas de contacto semanal (Estudiante/Profesor) que tiene la asignatura.
- Descripción: Breve resumen del propósito de la asignatura.
- **Condiciones de Inscripción:** Indica si la asignatura tiene prerrequisitos para ser cursada o es ofrecida para un programa en particular.
- **Componente:** Define el tipo de experiencia que se le brindará al estudiante para alcanzar los propósitos de aprendizaje. Ej.: teoría, taller, seminario, etc.
- Fecha Efectiva: Fecha en que fue ingresada la asignatura al sistema.
- **ID Curso:** Código que el sistema le asigna a una asignatura cuando se crea en el Catálogo. Este identificador es único para cada asignatura.
- No. Catálogo: Código que se le ha asignado a cada uno de los Departamentos, Institutos o Unidades que ofrecen asignaturas.

Paso 13: Si desea ver información sobre el contenido de la Asignatura presione el vínculo " Ver Contenido de Asignatura (Syllabus)"

#### Detalle de Asignatura (Curso)

| nstitución Académica:            | PUJAV                  | Universidad Javerian     | a               |                                       |                          |
|----------------------------------|------------------------|--------------------------|-----------------|---------------------------------------|--------------------------|
| Inidad Académica que ofrece (Mat | eria): DPT-PPROD       | Dpto Procesos Prod       | uctivos         |                                       |                          |
| Nombre Asignatura(Curso):        | Dibujo Ingeniería de   | e Producto               | Grado:          | Pregrad                               | ot                       |
| Unidad Académica que ofrece:     | Dpto Procesos Proc     | ductivos Crédi           | tos (Unidades): | 2.00 F                                | Ir. Contacto:            |
| Descripción:                     |                        |                          |                 |                                       |                          |
| Dibujo Ingenieria de Producto:   |                        |                          |                 |                                       |                          |
| Condiciones de inscripción:      |                        | Componentes              | Modalidad H     | oras Cont                             | acto                     |
|                                  | <u> </u>               | Práctico                 | Presencial      | 2.000                                 |                          |
|                                  |                        | Teórico                  | Presencial      | 1.000                                 | Principal                |
|                                  | <b>v</b>               | 1                        |                 |                                       |                          |
|                                  |                        |                          |                 |                                       |                          |
|                                  |                        |                          |                 |                                       |                          |
|                                  |                        |                          |                 |                                       |                          |
| F Efectiva: 03/17/2005 ID        | Curso: 008151 N        | lº Catálogo: 4900        | Nº Ofe          | rta Curso                             | <b>r</b> 1               |
| F Efectiva: 03/17/2005 ID (      | <b>Curso:</b> 008151 N | <b>Iº Catálogo:</b> 4900 | N° Ofe          | r <mark>te Carso</mark><br>(er conten | : 1<br>ido de Asignatura |

within a link

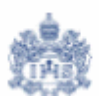

**Paso 14:** El sistema le mostrará una página donde encontrará información sobre Objetivos, Contenidos Temáticos, Estrategias Pedagógicas, Evaluación y Bibliografía de la Asignatura.

## Búsqueda Cátalogo de Asignaturas (Cátalogo de Cursos)

#### Detalle de Asignatura (Syllabus)

| Nombre de la Asignatura<br>(Curso):                                                                                              | Dibujo Inger                                              | niería de Producto        | Grado<br>Académico:     | Pregrado              |            |
|----------------------------------------------------------------------------------------------------|-----------------------------------------------------------|---------------------------|-------------------------|-----------------------|------------|
| Jnidad Académica que (                                                                                                    | frece: Dibujo Inger                                       | nieria de Producto        |                         |                       |            |
| Créditos (Unidades):                                                                                                    | 2.00                                                      | Hr. Contacto:             | 3.00                    |                       |            |
| F Efectiva: 03/17/20                                                                                                    | )5 Nº Catálogo:                                           | 4900 ID Cu                | r <b>so:</b> 008151     | № Oferta Curso:       | 1          |
| Syllabus Oferta de Asigi                                                                                                    | iaturas                                                   |                           |                         | Primero 🖪 1-5 de s    | 5 🕨 Último |
| 1. Objeti                                                                                                    | vos                                                       |                           |                         |                       |            |
| ·Crear en el estudiante<br>solución a una necesio                                                                                | ad.                                                       | la importancia del desarr | ollo creativo para el c | lesarrollo de una ide | a o la     |
| 2. Conte                                                                                                    | nidos Temático                                            | S                         |                         |                       |            |
| 1. Generación de una i<br>1.1 Recolección de info<br>1.2 Análisis funcional<br>1.3 Costos y valor de u<br>2. Producto y motodolo | Jea e identificación (<br>rmación<br>so<br>gía del diseño | de necesidades            | oién)                   |                       |            |
| 2.1 Especificaciones d<br>2.1 Diseño Industrial y<br>2.3 Metodología del dis<br>3. Expresión Gráfica                             | e producto ( Material<br>lipos de diseño<br>eño           | es, geomenia, ionna y ion |                         |                       | •          |

Paso 15: Si desea retornar a:

- La página de Detalles de la Asignatura presione el vínculo "Detalle Asignatura"
- El listado de las asignaturas presione el vínculo "Resultados Búsqueda"
- La página de búsqueda presione el vínculo "Volver a Buscar"

## 3. Consulta de Información Biográfica/demográfica del estudiante

Paso 1: Ingrese por la ruta <u>Inicio > Creación</u> <u>de</u> <u>Comunidades > Datos</u> <u>Biográficos/Demog > Uso</u> > Datos Personales

El sistema le mostrará una página donde podrá ingresar los criterios de búsqueda del estudiante que desea consultar.

Inicio > Creación de Comunidades > Datos Biográficos/Demog > Uso > Datos Personales

### **Datos Personales**

## Buscar un Valor

| ID:            | Q                        |
|----------------|--------------------------|
| ID Campus:     |                          |
| Doc Identidad: |                          |
| Apellido:      |                          |
| Nombre:        |                          |
| 🗆 Distinguir N | /ayús/Minús              |
| Buscar         | Buprimir Búsqueda Básica |

Paso 2: Ingrese los criterios que desea utilizar para ejecutar la búsqueda.

- ID: Código que ha asignado PeopleSoft al estudiante.
- **Doc Identidad:** Documento de identidad del alumno. Puede ser Cédula de Ciudadanía, Tarjeta de Identidad, Cédula Extranjería, etc.
- Apellido y/o Nombre: Primer Nombre y Primer Apellido del Estudiante. Aunque se sugiere usar estos criterios de manera individual o combinados, es posible que cuando el apellido es muy común el usuario deba buscar al alumno de su interés en una lista muy grande de registros.

**Nota:** El Sistema no diferencia palabras con o sin tilde, así como mayúsculas y minúsculas. Por lo tanto no debe preocuparse por estos aspectos al momento de ingresar los criterios de búsqueda.

Paso 3: Una vez haya ingresado los criterios para realizar la búsqueda presione el botón Buscar y el sistema le mostrará un listado con los registros encontrados.

sentificial linu

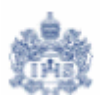

**Nota:** Si con los criterios de búsqueda ingresados el sistema le genera un listado de varios estudiantes, el usuario deberá escoger uno o refinar aún más los criterios de búsqueda.

Paso 4: Del listado generado seleccione el estudiante que desea consultar.

| Inicio > <u>Crea</u> | ción de Comunidades > Datos Biográfico: | <u>s/Demoq</u> > <u>Uso</u> > <b>Da</b> | tos Persona | les             |                          | <u>Nueva Ventana</u>      |                      |
|----------------------|-----------------------------------------|-----------------------------------------|-------------|-----------------|--------------------------|---------------------------|----------------------|
| Datos Per            | sonales                                 |                                         |             |                 |                          |                           |                      |
| Buscar               | un Valor                                |                                         |             |                 |                          |                           |                      |
| ID:                  | 00010045945                             |                                         |             |                 |                          |                           |                      |
| ID Campus:           |                                         |                                         |             |                 |                          |                           |                      |
| Doc Identida         | d:                                      |                                         |             |                 |                          |                           |                      |
| Apellido:            |                                         |                                         |             |                 |                          |                           |                      |
| Nombre:              |                                         | ]                                       |             |                 |                          |                           |                      |
| 🗆 Distinguir         | r Mayús/Minús                           |                                         |             |                 |                          |                           |                      |
| Buscar               | Suprimir Búsqueda Básica                |                                         |             |                 |                          |                           |                      |
| Resultado            | s de Búsqueda                           | C                                       |             |                 |                          |                           |                      |
|                      |                                         |                                         |             |                 |                          |                           | 🔳 1 de 1 🕨 Último    |
| ID                   | Nombre 📕 Sexo                           | Fecha Nacimient                         | o ID Campus | s Documento I   | dentidad Documento Ident | idad - País Descr Corta D | NI Apellido 🛛 Nombre |
| 0001004594           | S Arbelaez Duque, Juan Fernando Mascul  | ino <u>05/03/1985</u>                   | CARGA2      | <u>94539371</u> | COL                      | <u>Cédula</u>             | ARBELAEZ JUAN        |

**Paso 5:** El Sistema le mostrará una página donde podrá consultar los datos personales del estudiante.

En la pestaña "Datos Personales" el sistema le mostrará los datos generales del estudiante.

| Datos Personales     | <u>D</u> irecciones |                  |                                     |               |                 |                    |               |
|----------------------|---------------------|------------------|-------------------------------------|---------------|-----------------|--------------------|---------------|
| Juan Andrade         |                     |                  | ID: 0001006                         | 7179          |                 |                    |               |
| Datos Personales     |                     |                  |                                     |               | Ver Todo        | Primero 🚺 1 de 1 🛽 | Último        |
| Fecha Efectiva:      | 12/07/2005          |                  |                                     |               |                 |                    |               |
| Nombre               |                     |                  |                                     |               |                 |                    |               |
| Fmt País:            | COL Colombia        |                  |                                     | Nombres       |                 |                    |               |
| Nombre:              | Andrade Rodríguez,  | Juan Fernando    |                                     |               |                 |                    |               |
| Nombre Prefijo:      | Señor               |                  |                                     |               |                 |                    |               |
| Nombre:<br>Apellido: | Juan<br>Andrade     | 2º Nor<br>2º Ape | nbre: Ferna<br>Ilido: Rodrí         | indo<br>guez  |                 |                    |               |
| Sufijo:              |                     |                  |                                     |               |                 |                    |               |
| Estado Civil:        | Soltero             |                  |                                     |               |                 |                    |               |
| Documento Identida   | ad                  |                  |                                     |               | <u>Ver Todo</u> | Primero 🖪 1 de 2 🕽 | <u>Último</u> |
| País COL             | Tp Doc ID CC        | Cédula Doc Id    | entidad <sup>2002<sup>.</sup></sup> | 1562          | Princi          | ipal               |               |
| Datos Biográficos    |                     |                  |                                     |               |                 |                    |               |
| Sexo:                | Masculino           | Fecha            | a Nacimiento:                       | 05/12/1976    | Info Na         | cimiento           |               |
| Servicio Militar:    | 1a Clase            | ID Ca            | mpus:                               |               |                 | 🗌 Discapacita      | do            |
| Datos Visado/Per     | miso Nacion:        | alidad Te        | léfono                              | Dirección Cor | reo-E           |                    |               |

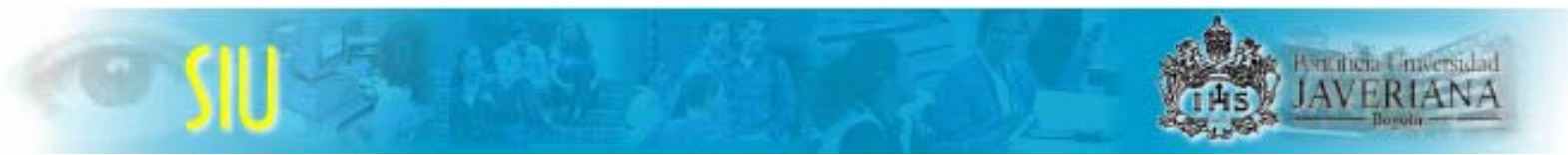

Los subpaneles "*Datos Personales*", "*Documento de Identidad*" y "*Datos Biográficos*" corresponden a:

- Datos Personales: Información de nombres, apellidos y estado civil del estudiante.
- Documento de Identidad: Información sobre el tipo y número de documento del estudiante. Pueden aparecer tantos registros como documentos tenga el estudiante. Ej.: Tarjeta de Identidad y Cédula de Ciudadanía.
- **Datos Biográficos**: Información de género, servicio militar, fecha de nacimiento, etc. del estudiante.

En la pestaña "Direcciones" el sistema le mostrará los datos de dirección postal del estudiante. Pueden aparecer tantos registros como direcciones tenga reportadas el estudiante.

| Datos P <u>e</u> rsonales / D | irecciones        |                        |             |          |             |                 |
|-------------------------------|-------------------|------------------------|-------------|----------|-------------|-----------------|
| PAMELA PADILLA                |                   | ID:                    | 00010060130 |          |             |                 |
| Tipo Dirección                |                   |                        |             | Ver Todo | 🔹 Primero 🖪 | 1 de 1 💽 Último |
| *Tipo Dirección: Do           | micilio Particula | · 🔽                    |             |          |             | + -             |
| Historial Dirección           |                   |                        |             | Ver Todo | Primero 🖪 1 | de 1 🕩 Último   |
| *F Efectiva:                  | País:             | COL 🔍 Colombia         |             |          |             | + -             |
| 08/22/2005                    | Dirección:        | CALLE 125 # 41-76 APTO | 305         |          |             |                 |
| *Estado:<br>Activo            | 2da Línea Direc   |                        |             |          |             |                 |
| Vínculo Dirección             | Estrato:          | I                      |             |          |             |                 |
| Tipo Vínculo                  | Apartado Aéreo    |                        |             |          |             |                 |
|                               | Ciudad:           | Bogotá D.C.            |             |          |             |                 |
|                               | Departamento:     | BOG 🔍 Bogotá           |             |          |             |                 |
| Mant Manual De:               | Cod Postal:       | 11001                  |             |          |             |                 |
| Otros Datos                   |                   |                        |             |          |             |                 |

Paso 5: Si desea consultar los números de teléfono que haya reportado el estudianteingrese por la rutaInicio > CreacióndeComunidades > DatosBiográficos/Demog > Uso > teléfonos.Ingrese los criterios de búsqueda y consulte losresultados obtenidos.

#### Números Teléfono

| PAMELA PADILLA       |             | ID: | 00010060130 |                             |           |        |
|----------------------|-------------|-----|-------------|-----------------------------|-----------|--------|
| Detalle de Teléfonos |             |     |             |                             |           |        |
| *Tipo Teléfono       | Nº Teléfono |     | Extensión   | Indicativo País /<br>Ciudad | Preferido |        |
| Domicilio Particular | 215-3697    |     |             |                             |           | -      |
|                      |             |     |             |                             |           | Añadir |

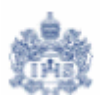

Paso 6: Si desea consultar las direcciones electrónicas del estudiante ingrese por la rutaInicio > CreacióndeComunidades > DatosBiográficos/Demog > Uso > DireccionesElectrónicas. Ingrese los criterios de búsqueda y consulte los resultados obtenidos.

## **Direcciones Electrónicas**

PAMELA PADILLA

**ID:** 00010060130

| Información Correo | -E                           |           |
|--------------------|------------------------------|-----------|
| *Tipo Correo-E     | *Direc Correo-E              | Preferido |
| Campus             | 🔽 p.padilla@javeriana.edu.co | -         |
|                    |                              | Añadir    |
| Información URL    |                              |           |
| *Tipo              | *Dirección URL               |           |
|                    |                              | -         |
|                    |                              | Añadir    |

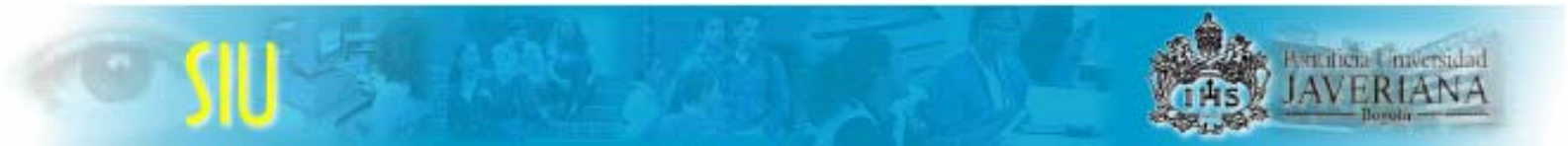

## 4. Consulta del Historial de Ciclo Lectivo del Estudiante

Paso 1: Ingrese por la ruta <u>Inicio > Gestión</u> <u>Registros</u> <u>de</u> <u>Alumnos > Gestión</u> <u>Registros</u> <u>Académicos > Uso</u> > Historial de Ciclo Lectivo

El sistema le mostrará una página donde podrá ingresar los criterios de búsqueda del estudiante que desea consultar

Inicio > Gestión Registros de Alumnos > Gestión Registros Académicos > Uso > Historial de Ciclo Lectivo

#### Historial de Ciclo Lectivo

#### **Buscar un Valor**

| ID:            |                                   |
|----------------|-----------------------------------|
| ID Campus:     |                                   |
| Doc Identidad: |                                   |
| Apellido:      |                                   |
| Nombre:        |                                   |
| 🗆 Distinguir N | /layús/Minús                      |
| 🗆 Incluir Hist | orial 🔲 Corregir Historial        |
| Duran          | Provincial Décision               |
| Buscar         | Suprimir   <u>Busqueda Basica</u> |

Paso 2: Ingrese los criterios que desea utilizar para ejecutar la búsqueda.

- ID: Código que ha asignado PeopleSoft al estudiante.
- **Doc Identidad:** Documento de identidad del alumno. Puede ser Cédula de Ciudadanía, Tarjeta de Identidad, Cédula Extranjería, etc.
- **Apellido y/o Nombre:** Primer Nombre y Primer Apellido del Estudiante. Aunque se sugiere usar estos criterios de manera individual o combinados, es posible que cuando el apellido es muy común el usuario deba buscar al alumno de su interés en una lista muy grande de registros.

**Nota:** El Sistema no diferencia palabras con o sin tilde, así como mayúsculas y minúsculas. Por lo tanto no debe preocuparse por estos aspectos al momento de ingresar los criterios de búsqueda.

Paso 3: Una vez haya ingresado los criterios para realizar la búsqueda presione el botón Buscar y el sistema le mostrará un listado con los registros encontrados.

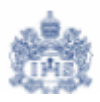

**Nota:** Si con los criterios de búsqueda ingresados el sistema le genera un listado de varios estudiantes, el usuario deberá escoger uno o refinar aún más los criterios de búsqueda.

Paso 4: Del listado generado seleccione el estudiante que desea consultar.

| Historial de           | e Ciclo Lectivo                   |                     |                     |            |                 |                        |                   |               |             |               |
|------------------------|-----------------------------------|---------------------|---------------------|------------|-----------------|------------------------|-------------------|---------------|-------------|---------------|
| Buscar (               | un Valor                          |                     |                     |            |                 |                        |                   |               |             |               |
| ID:                    |                                   |                     |                     |            |                 |                        |                   |               |             |               |
| ID Campus:             |                                   |                     |                     |            |                 |                        |                   |               |             |               |
| Doc Identidad          | l:                                |                     |                     |            |                 |                        |                   |               |             |               |
| Apellido:              |                                   |                     |                     |            |                 |                        |                   |               |             |               |
| Nombre:                |                                   |                     |                     |            |                 |                        |                   |               |             |               |
| 🗆 Distinguir           | Mayús/Minús                       |                     |                     |            |                 |                        |                   |               |             |               |
| 🗆 Incluir His          | torial 🔲 Corregir Historial       |                     |                     |            |                 |                        |                   |               |             |               |
| Buscar                 | Suprimir Búsqueda Básica          | ~11                 |                     |            |                 |                        |                   |               |             |               |
| Resultados<br>Ver Todo | s de Búsqueda                     | Clic                |                     |            |                 |                        |                   |               | 🔳 1 de 1    | ▶ Último      |
| ID                     | Nombre                            | Sexo                | Fecha Nacimient     | o ID Campu | s Documento I   | ldentidad Documento Id | lentidad - País D | escr Corta DN | ll Apellido | Nombre        |
| 00010045945            | <u>Arbelaez Duque, Juan Ferna</u> | ndo <u>Masculin</u> | o <u>05/03/1985</u> | CARGA2     | <u>94539371</u> | COL                    | <u>c</u>          | édula         | ARBELAE     | <u>Z JUAN</u> |

**Paso 5:** El Sistema le mostrará una página donde podrá consultar información académica del estudiante.

En la primera pestaña "Estadísticas de Ciclo Lectivo" el sistema le mostrará información de las estadísticas obtenidas por el estudiante en cada uno de los periodos académicos que ha cursado.

**Nota:** El sistema siempre mostrará primero la información del periodo académico más cercano a la fecha actual.

Si desea consultar las estadísticas por cada uno de los periodos, puede desplazarse de periodo académico en periodo académico utilizando las flechas <u>Primero I 1 de 3 V</u> Último que aparecen en la parte superior derecha de la página.

| Estadísticas de Ciclo | Lectivo 👌 Estadi | ísticas <u>A</u> cumulada: | s 🔰 <u>B</u> aja de Ci | iclo Lectivo 🔰 Baja | a de <u>S</u> esión |           | el número de     |
|-----------------------|------------------|----------------------------|------------------------|---------------------|---------------------|-----------|------------------|
| uan Arbelaez          |                  |                            | <b>ID:</b> 0001        | 0045945             |                     | ha curs   | ado el estudi    |
|                       |                  |                            |                        |                     |                     |           |                  |
|                       |                  |                            |                        |                     | Ver Todo            | Primero L | 🕙 1 de 1 🕑 Últim |
| Grado Académico       | Pregrado         |                            |                        |                     |                     |           | *                |
|                       |                  |                            |                        |                     | <u>Ver Todo</u>     | Prime     | 🛛 2 de 3 🕨 🧵     |
| Institución:          | Universid        | ad Javeriana               | Nivel Académic         | o Inicio Ccl Lvo:   | 2do Sem             |           |                  |
| Ciclo Lectivo:        | Primer Pe        | eriodo Lectivo 2005        |                        |                     |                     |           |                  |
|                       | P/Nota Media     | Sin Nota Media             | Oyente                 | Para Progresar      | Total Ciclo         | Lvo       |                  |
| En Curso:             | 0.000            | 0.000                      |                        |                     | 0.000               | I         |                  |
| Matriculadas:         | 20.000           | 0.000                      | 0.000                  | 20.000              | 20.000              | I         |                  |
| Apto:                 | 20.000           | 0.000                      |                        | 20.000              | 20.000              | I         |                  |
|                       | P/Nota Media     | Sin N Med                  | Sólo Unidades          | Aj Ud Cr Conva      | i                   |           |                  |
| Total Conval:         | 0.000            | 0.000                      |                        | 0.000               |                     |           |                  |
| Crédito Curso:        |                  |                            | 0.000                  |                     |                     |           |                  |
| Crédito Test:         |                  |                            | 0.000                  |                     |                     |           |                  |
| Otro Crédito:         |                  |                            | 0.000                  |                     |                     |           |                  |
|                       |                  |                            |                        |                     |                     | -         |                  |
|                       |                  |                            | lotas:                 |                     | 81.400              |           |                  |
|                       |                  |                            | otal Uni p/Nota        | Media:              | 20.000              | )         |                  |
|                       |                  |                            | lota Media Actu        | ual:                | 4.070               |           |                  |

Los conceptos "*Notas*", "*Total Uni p/Nota Media*" y "*Nota Media Actual*" corresponden a:

- **Notas**: concepto que totaliza dentro del ciclo lectivo la multiplicación de cada calificación del estudiante con los créditos de la asignatura cursada.
- Total Uni p/Nota Media: Total de créditos que se incluyen en el promedio ponderado
- Nota Media Actual: Promedio Ponderado del periodo académico

En la segunda pestaña "Estadísticas Acumuladas" el sistema le mostrará información de las estadísticas acumuladas obtenidas por el estudiante en cada uno de los periodos académicos que ha cursado.

**Nota:** El sistema siempre mostrará primero la información del periodo académico más cercano a la fecha actual.

Si desea consultar el acumulado de cada uno de los periodos, puede desplazarse de periodo académico en periodo académico utilizando las flechas <u>Primero I de 3 Júltimo</u>que aparecen en la parte superior derecha de la página.

within a mu

| ) Arbelaez                                                        |                            |                         | <b>ID:</b> 00010                                      | 1045945          |                            |                 |
|-------------------------------------------------------------------|----------------------------|-------------------------|-------------------------------------------------------|------------------|----------------------------|-----------------|
|                                                                   |                            |                         |                                                       |                  | Ver Todo Primero           | 🛃 1 de 1 🕨 Ú    |
| irado Académico                                                   | : Pregrado                 |                         |                                                       |                  |                            |                 |
|                                                                   |                            |                         |                                                       |                  | <u>Ver 1</u> Primero 🗹     | 🛛 1-3 de 3 🕩 Úl |
| Institución:                                                      | Universid                  | ad Javeriana            | Nivel Acad Fin Cc                                     | Lvo:             | 3er Sem                    |                 |
| Ciclo Lectivo:                                                    | Segundo<br>2005            | Periodo Lectivo         | Reinic Estdca Ac                                      | um Ini Ccl Lvo:  |                            |                 |
|                                                                   | P/Nota Media               | Sin Nota Media          | a Oyente                                              | Para Progresar   | Total Acum                 |                 |
| En Curso:<br>Matriculadas:<br>Apto:                               | 17.000<br>40.000<br>40.000 | 0.000<br>0.000<br>0.000 | 0.000                                                 | 57.000<br>40.000 | 17.000<br>40.000<br>40.000 |                 |
| -                                                                 | P/Nota Media               | Sin N Med               | Sólo Unidades                                         | Aj Ud Cr Conval  |                            |                 |
| Total Conval:<br>Crédito Curso:<br>Crédito Test:<br>Otro Crédito: | 0.000                      | 0.000                   | 0.000<br>0.000<br>0.000                               | 0.000            |                            |                 |
|                                                                   |                            |                         | Total Notas:<br>Total Uni p/Nota N<br>Nota Media Acum | ledia:<br>ulada: | 167.600<br>40.000<br>4.190 |                 |
| Institución:                                                      | Universid                  | ad Javeriana            | Nivel Acad Fin Cc                                     | I Lvo:           | 3er Sem                    |                 |
| Ciclo Lectivo:                                                    | Primer Pe                  | eriodo Lectivo          | Reinic Estdca Ac                                      | um Ini Ccl Lvo:  |                            |                 |
|                                                                   | P/Nota Media               | Sin Nota Media          | a Oyente                                              | Para Progresar   | Total Acum                 |                 |
| En Curso:<br>Matriculadas:<br>Apto:                               | 0.000<br>40.000<br>40.000  | 0.000<br>0.000<br>0.000 | 0.000                                                 | 40.000<br>40.000 | 0.000<br>40.000<br>40.000  |                 |
|                                                                   | P/Nota Media               | Sin N Med               | Sólo Unidades                                         | Aj Ud Cr Conval  |                            |                 |
| Total Conval:<br>Crédito Curso:<br>Crédito Test:<br>Otro Crédito: | 0.000                      | 0.000                   | 0.000<br>0.000<br>0.000                               | 0.000            |                            |                 |
|                                                                   |                            |                         | Total Notas:<br>Total Uni p/Nota N<br>Nota Media Acum | ledia:<br>wlada: | 167.600<br>40.000<br>4 190 |                 |

En la tercera y cuarta pestaña "Baja de Ciclo Lectivo" y "Baja de Sesión" encontrará información de los retiros completos de clases en un ciclo lectivo que tenga el estudiante en su historia académica.

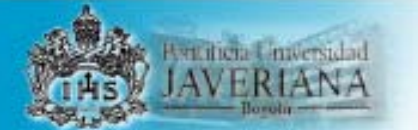

🛭 <u>E</u>stadísticas de Ciclo Lectivo 🍸 Estadísticas <u>A</u>cumuladas 🧳 Baja de Ciclo Lectivo 🔨 Baja de <u>S</u>esión 🗋 🕨

| Juan Arbelaez                                     | ID: 00010045945                         |                      |                   |               |                |
|---------------------------------------------------|-----------------------------------------|----------------------|-------------------|---------------|----------------|
|                                                   |                                         | Ver Todo             | 🔹 Primero 🖪       | 1 de 1 🕩      | Último         |
| Grado Académico:                                  | Pregrado                                |                      |                   |               |                |
|                                                   |                                         | <u>Ver Todo</u>      | Primero 🖪         | 1 de 3 🕨      | <u>Último</u>  |
| Institución Académica:                            | Universidad Javeriana                   |                      |                   | <b>1</b>      | ø              |
| Ciclo Lectivo:<br>Nivel Académico Inicio Ccl Lvo: | Segundo Periodo Lectivo 2005<br>3er Sem | <u>Co</u>            | <u>rrecto</u>     |               |                |
| Prorrateo Reembolso:                              | Contz Baja Ciclo Lectivo                |                      |                   |               |                |
| *Baja/Cancelación:                                | Cancelado                               |                      |                   |               |                |
| Motivo Baja/Cancelación:                          | Servicio militar                        |                      |                   |               |                |
| F Baja/Cancelación:                               | 11/29/2005 🗐                            |                      |                   |               |                |
| Última Fecha Asistencia:                          | 11/29/2005 🗊                            |                      |                   |               |                |
| Modf Programa Baja:                               |                                         |                      |                   |               |                |
| Guardar) 🔍 Volver a Buscar                        | (ZEAc                                   | tualizar/Visualizar) | 🔊 Incluir Histori | al) (🐼 Correg | gir Historial) |

#### 🕐 Estadísticas de Ciclo Lectivo 🍸 Estadísticas Acumuladas 🍸 Baja de Ciclo Lectivo 🍸 Baja de Sesión 🔪 🕨

| Juan Arbelaez            | ID:                    | 00010045945       |                 |                                              |
|--------------------------|------------------------|-------------------|-----------------|----------------------------------------------|
|                          |                        |                   | Ver Todo        | 🔹 Primero 🚺 1 de 1 💽 Último                  |
| Grado Académico:         | Pregrado               |                   |                 |                                              |
|                          |                        |                   | <u>Ver Todo</u> | Primero 🗹 1 de 3 🕨 <u>Último</u>             |
| Institución Académica:   | Universidad Javeriana  |                   |                 | <b>1</b> 1 1 1 1 1 1 1 1 1 1 1 1 1 1 1 1 1 1 |
| Ciclo Lectivo:           | Segundo Periodo Lectiv | vo 2005           |                 |                                              |
|                          |                        |                   |                 | Primero 🗹 1 de 1 💽 Último                    |
| Sesión:                  | Sesión Académica Orc   | dinaria           | Cor             | rrecto                                       |
| Uni Matrd p/Progreso:    | 0.000                  | Contz Baja Sesión |                 |                                              |
| *Baja/Cancelación:       | Cancelado              | 7                 |                 |                                              |
| Motivo Baja/Cancelación: | Servicio militar       | •                 |                 |                                              |
| F Baja/Cancelación:      | 11/29/2005 🗊           |                   |                 |                                              |
| Última Fecha Asistencia: | 11/29/2005 🗊           |                   |                 |                                              |

Para ver las pestañas adicionales presione la flecha. Que aparece en la parte superior derecha de la página

En la quinta pestaña "Situación Académica" encontrará por cada ciclo lectivo cursado por el estudiante en el programa académico, si está en situación <u>Normal</u>, en <u>Primera Prueba</u>, en <u>Segunda Prueba</u> o <u>Excluido</u>.

**Nota:** El sistema siempre mostrará primero la información del periodo académico más cercano a la fecha actual.

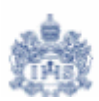

Si desea consultar la situación académica en cada uno de los ciclos lectivos, puede desplazarse de periodo académico en periodo académico utilizando las flechas Primero I 1 de 3 D Último que aparecen en la parte superior derecha de la página.

| 🖉 <u>B</u> aja de Ciclo Lectivo 🍸 Baja             | de <u>S</u> esión ( | Situación Ac   | adémica 👔       | Revisión <u>C</u> ali | ficación Alumno |            | indica el num<br>ciclos lectivos<br>ba cursado el | iero<br>s qu<br>I |
|----------------------------------------------------|---------------------|----------------|-----------------|-----------------------|-----------------|------------|---------------------------------------------------|-------------------|
| uan Arbelaez                                       |                     |                | <b>ID:</b> 0001 | 0045945               |                 |            |                                                   |                   |
|                                                    |                     |                |                 |                       | Ver Todo        | Primer     | o 🖪 1 d <mark>e 1 🕨 Últi</mark>                   | imo               |
| Grado Académico:                                   | Pregrado            |                |                 |                       |                 |            |                                                   |                   |
|                                                    |                     |                |                 |                       | <u>Ver Todo</u> | Prime      | 1 de 3 🕨 🕅                                        | mo                |
| Ciclo Lectivo:                                     | Segundo<br>2005     | Periodo Lectiv | vo Univers      | idad Javeriana        | a               |            |                                                   |                   |
|                                                    |                     |                |                 |                       |                 |            |                                                   | no                |
| F Efectiva:                                        | 11/29/2005          | Secue          | encia Efectiv   | <b>/a:</b> 0          | Modf Manual     |            |                                                   |                   |
| Programa Académico:<br>Acción Situación Académica: | ARTVI<br>NORM       | Artes Visuale  | s               |                       |                 |            |                                                   |                   |
| Descripción Formal:                                | Normal              |                |                 |                       |                 |            |                                                   |                   |
| Descripción Interna:                               | Normal              |                |                 |                       |                 |            |                                                   |                   |
|                                                    | Válido              |                |                 |                       |                 |            |                                                   |                   |
| ID Usuario:                                        | LUZ_BAQUE           | RO             | Baquero C       | erón,Luz Beatr        | iz Fec          | ha Acción: | 11/29/2005                                        |                   |

**Nota:** Las situaciones académicas se determinan regularmente al finalizar cada periodo académico. La Oficina de Admisiones y Registro Académico es la encargada de correr los procesos que las asignan.

**Paso 6:** Si desea realizar la búsqueda de otro estudiante presione el botón **Q Volver a Buscar** y regresará a la página de búsqueda inicial donde podrá ingresar los datos para realizar una nueva búsqueda

## 5. Consulta de la situación del estudiante frente a la carrera y la Universidad

Paso 1: Ingrese por la ruta <u>Inicio > Gestión</u> <u>Registros de Alumnos > Seguimiento</u> <u>Grados</u> <u>alumnos > Uso > Plan/Programa de Alumnos</u>

El sistema le mostrará una página donde podrá ingresar los criterios de búsqueda del estudiante que desea consultar

Inicio > Gestión Registros de Alumnos > Seguimiento Grados Alumnos > Uso > Plan/Programa de Alumnos

#### Plan/Programa de Alumnos

## **Buscar un Valor**

| ID Alumno:    |            |                        |
|---------------|------------|------------------------|
| Institución A | cadémica:  | Q                      |
| Grado Acadé   | émico:     | Q                      |
| Programa Ad   | adémico:   | Q                      |
| N° Grado Alu  | imno:      |                        |
| Doc Identida  | d:         |                        |
| Apellido:     |            |                        |
| Nombre:       |            |                        |
| 🗆 Distingui   | r Mayús/Mi | nús                    |
| Buscar        | Suprimir   | <u>Búsqueda Básica</u> |

Paso 2: Ingrese los criterios que desea utilizar para ejecutar la búsqueda.

- ID: Código que ha asignado PeopleSoft al estudiante.
- Institución Académica: Ingrese PUJAV. Este criterio es obligatorio.
- **Grado Académico:** Nivel Académico al que pertenece el estudiante que esta buscando. Ej: Pregrado, Posgrado, etc. Este criterio es obligatorio.
- **Programa Académico:** Programa o Carrera al que pertenece el estudiante que esta buscando. Ej: Artes Visuales, Ingeniería Industrial, etc.
- **Doc Identidad:** Documento de identidad del alumno. Puede ser Cédula de Ciudadanía, Tarjeta de Identidad, Cédula Extranjería, etc.
- Apellido y/o Nombre: Primer Nombre y Primer Apellido del Estudiante. Aunque se sugiere usar estos criterios de manera individual o combinados, es posible que cuando el apellido es muy común el usuario deba buscar al alumno de su interés en una lista muy grande de registros.

AVERIA

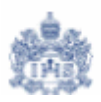

**Nota:** El Sistema no diferencia palabras con o sin tilde, así como mayúsculas y minúsculas. Por lo tanto no debe preocuparse por estos aspectos al momento de ingresar los criterios de búsqueda.

Paso 3: Una vez haya ingresado los criterios para realizar la búsqueda presione el botón Buscar y el sistema le mostrará un listado con los registros encontrados.

**Nota:** Si con los criterios de búsqueda ingresados el sistema le genera un listado de varios estudiantes, el usuario deberá escoger uno o refinar aún más los criterios de búsqueda.

Paso 4: Del listado generado seleccione el estudiante que desea consultar.

| Plan/Programa de                        | Alumnos                                |                                    |                                 |                                 |                                               |                     |
|-----------------------------------------|----------------------------------------|------------------------------------|---------------------------------|---------------------------------|-----------------------------------------------|---------------------|
| Buscar un Va                            | lor                                    |                                    |                                 |                                 |                                               |                     |
| ID Alumno:                              | 00010045945                            |                                    |                                 |                                 |                                               |                     |
| Institución Académica:                  | PUJAV 🔍                                |                                    |                                 |                                 |                                               |                     |
| Grado Académico:                        | PREG 🔍                                 |                                    |                                 |                                 |                                               |                     |
| Programa Académico:                     | ARTVI 🔍                                |                                    |                                 |                                 |                                               |                     |
| N° Grado Alumno:                        |                                        |                                    |                                 |                                 |                                               |                     |
| Doc Identidad:                          |                                        |                                    |                                 |                                 |                                               |                     |
| Apellido:                               |                                        |                                    |                                 |                                 |                                               |                     |
| Nombre:                                 |                                        |                                    |                                 |                                 |                                               |                     |
| 🗖 Distinguir Mayús/Mi                   | nús                                    |                                    |                                 |                                 |                                               |                     |
| Buscar Suprimir                         | <u>Búsqueda Básica</u>                 |                                    |                                 |                                 |                                               |                     |
| Resultados de Bú                        | squeda Clic                            |                                    |                                 |                                 |                                               |                     |
| Ver Todo                                |                                        |                                    |                                 |                                 | Primero                                       | ) 🗹 1 de 1 🕩 Último |
| ID Alumno Instauci<br>00010045945 PUJAV | on Academica Grado Acad<br><u>PREG</u> | lemico Programa Ad<br><u>ARTVI</u> | cademico Nº Grado ;<br><u>O</u> | Alumno Tipo Docume<br><u>CC</u> | ento Identidad Doc Identio<br><u>94539371</u> | ARBELAEZ JUAN       |

**Paso 5:** El Sistema le mostrará una página donde podrá consultar información sobre el programa y el plan académico al que pertenece el estudiante.

En la pestaña " Programa de Alumno" el sistema le mostrará la información general de vinculación del estudiante al programa:

- Acción Programa: Indica la última acción aplicada al estudiante acompañada del motivo de ésta si existe (Ejemplo: suspendido / falta disciplinaria)
- Programa Académico: Programa al que se encuentra adscrito
- Ciclo lectivo de Admisión: Ciclo Lectivo en el que ingreso el estudiante al Programa relacionado.

| Juan Arbelaez                                                |                              | <b>ID:</b> 00010045945  | <b>1</b>                                                   | 20              |
|--------------------------------------------------------------|------------------------------|-------------------------|------------------------------------------------------------|-----------------|
| ado Académico:                                               | Pregrado                     | Ciclo Condic Acad Grado | № Grado Alumno: 0                                          |                 |
|                                                              |                              |                         | Ver Todo 🛛 Primero 🗹 1                                     | de 1 💽 Último   |
| Estado:<br>F Efectiva:<br>Acción Programa:<br>Motivo Acción: | Activo<br>07/26/2004<br>ACTV | Activación              | Secuencia Efectiva:<br>Fecha Acción:<br>Prog Cnj Aprobado: | 0<br>12/23/2004 |
| Institución Académica:                                       | PUJAV                        | Universidad Javeriana   |                                                            |                 |
| Programa Académico:                                          | ARTVI                        | Artes Visuales          | Admisiones                                                 |                 |
| Ciclo Lectivo Admisión:                                      | 0430                         | SegPer 04               | Nº Solicitud:                                              |                 |
| Ciclo Lectivo Condic:                                        | 0430                         | SegPer 04               | Nº Programa Solicitud:                                     | U               |
| Ciclo Lvo Previsto Grad:                                     |                              | Campus: CENTR           | Central Carga Acad:                                        | Tmpo Cmpl       |

Si el estudiante tiene más de una acción, puede desplazarse utilizando las flechas Primero I 1 de 3 D Último que aparecen en la parte superior derecha de la página.

Nota: El sistema siempre mostrará primero la situación más cercana a la fecha actual.

En la pestaña "Plan de Alumno" el sistema le muestra información del Plan de Estudios específico en el que se encuentra el alumno y el título al que aspira. En caso de haber obtenido un grado, el sistema le muestra el "No. del título del alumno" (si se llega a registrar el número consecutivo que tenía el documento en el que se certificó el título), el último ciclo lectivo que estuvo en la Universidad, etc.

| Juan Arbelaez         |                | <b>ID:</b> 00010045945 |              |                                      |
|-----------------------|----------------|------------------------|--------------|--------------------------------------|
| Grado Académico:      | Pregrado       | № Grado Alumno: C      | ) Ccl Cond G | ird: Segundo Periodo Lectivo<br>2004 |
|                       |                |                        | Ver Todo     | Primero 🗹 1 de 1 🕨 Último            |
| Estado:               | Activo         | Ccl Admis:             | SegPer 04    |                                      |
| F Efectiva:           | 07/26/2004     | Secuencia Efectiva:    | 0            |                                      |
| Acción Programa:      | Activación     | Fecha Acción:          | 12/23/2004   |                                      |
| Motivo Acción:        |                | Ciclo Lectivo Condic:  | SegPer 04    |                                      |
| Programa Académico:   | Art Visu       |                        |              |                                      |
|                       |                |                        | Ver Todo     | Primero 🖪 1 de 1 🕨 Último            |
| Plan Académico:       | Artivi01 Arte  | es Visuales Ca         | arrera       |                                      |
| Secuencia Plan:       | 10             | Título:                | Maestro AV   |                                      |
| Fecha Notificación:   | 07(26/2004     | Estado Conc Título:    |              |                                      |
| Ciclo Lectivo Condic: | 0430 SegPer 04 | Nº Título Alumno:      |              |                                      |
| Estado Orientación:   | Incl           | Ciclo Lectivo Final:   |              |                                      |

**Paso 6:** Si desea realizar la búsqueda de otro estudiante presione el botón Q Volver a Buscar y regresará a la página de búsqueda inicial donde podrá ingresar los datos para realizar una nueva búsqueda

6. Consulta de los ciclos lectivos activos que tiene el estudiante

watificia Unive

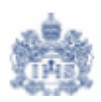

Paso 1: Ingrese por la ruta <u>Inicio > Gestión Registros</u> <u>de</u> <u>Alumnos > Gestión</u> <u>Registros</u> <u>Académicos > Uso</u> > Activación de Ciclo Lectivo

El sistema le mostrará una página donde podrá ingresar los criterios de búsqueda del estudiante que desea consultar

Inicio > Gestión Registros de Alumnos > Gestión Registros Académicos > Uso > Activación de Ciclo Lectivo

#### Activación de Ciclo Lectivo

## Buscar un Valor

| ID:            |             |
|----------------|-------------|
| ID Campus:     |             |
| Doc Identidad  |             |
| Apellido:      |             |
| Nombre:        |             |
| 🗆 Distinguir I | Mayús/Minús |

Buscar Suprimir <u>Búsqueda Básica</u>

Paso 2: Ingrese los criterios que desea utilizar para ejecutar la búsqueda.

- ID: Código que ha asignado PeopleSoft al estudiante.
- **Doc Identidad:** Documento de identidad del alumno. Puede ser Cédula de Ciudadanía, Tarjeta de Identidad, Cédula Extranjería, etc.
- Apellido y/o Nombre: Primer Nombre y Primer Apellido del Estudiante. Aunque se sugiere usar estos criterios de manera individual o combinados, es posible que cuando el apellido es muy común el usuario deba buscar al alumno de su interés en una lista muy grande de registros.

Nota: El Sistema no diferencia palabras con o sin tilde, así como mayúsculas y minúsculas. Por lo tanto no debe preocuparse por estos aspectos al momento de ingresar los criterios de búsqueda.

**Paso 3:** Una vez haya ingresado los criterios para realizar la búsqueda presione el botón **Buscar** y el sistema le mostrará un listado con los registros encontrados.

**Nota:** Si con los criterios de búsqueda ingresados el sistema le genera un listado de varios estudiantes, el usuario deberá escoger uno o refinar aún más los criterios de búsqueda.

Paso 4: Del listado generado seleccione el estudiante que desea consultar.

| Ac | tivac | ión ( | de i | Ciclo | Lectivo |
|----|-------|-------|------|-------|---------|

| Buscar u       | ın Valor                            |                       |            |             |                              |                        |                    |
|----------------|-------------------------------------|-----------------------|------------|-------------|------------------------------|------------------------|--------------------|
| ID:            |                                     |                       |            |             |                              |                        |                    |
| ID Campus:     |                                     |                       |            |             |                              |                        |                    |
| Doc Identidad  | 94539371                            |                       |            |             |                              |                        |                    |
| Apellido:      |                                     |                       |            |             |                              |                        |                    |
| Nombre:        |                                     | ]                     |            |             |                              |                        |                    |
| 🗆 Distinguir f | Mayús/Minús                         |                       |            |             |                              |                        |                    |
| Buscar         | Buprimir Búsqueda Básica            |                       |            |             |                              |                        |                    |
| Resultados     | a de Búsqueda Clic                  |                       |            |             |                              |                        | a                  |
| ID             | Nombre Sexo                         | Fecha Nacimient       | o ID Campu | s Documento | Identidad Documento Identida | d - País Descr Corta D | NI Apellido Nombre |
| 00010045945    | Arbelaez Duque, Juan Fernando Mascu | ino <u>05/03/1985</u> | CARGA2     | 94539371    | <u>COL</u>                   | <u>Cédula</u>          | ARBELAEZ JUAN      |

**Paso 5:** El Sistema le mostrará una página donde podrá consultar información sobre el ciclo lectivo en el que está (estuvo) activo el estudiante, la ubicación del estudiante frente a su plan de estudios según créditos aprobados, la carga académica por defecto del estudiante y si está o no apto para inscripción

| 1 | Activación en Ciclo Lecti | <u>~</u> _ |          |              |             |           |                 |                                  |
|---|---------------------------|------------|----------|--------------|-------------|-----------|-----------------|----------------------------------|
|   | Juan Arbelaez             |            |          | ID:          | 00010045945 |           |                 |                                  |
|   |                           |            |          |              |             |           | Ver Todo        | Primero 🗹 1 de 1 🕨 Último        |
|   | Grado:                    | Pregrado   |          |              |             |           |                 |                                  |
|   |                           |            |          |              |             |           | <u>Ver Todo</u> | Primero 🚺 1 de 3 🕨 <u>Último</u> |
|   | Institución:              |            | PUJAV    | Universidad  | Javeriana   |           |                 |                                  |
|   | Ciclo:                    |            | 0530     | SegPer 05    | Unidades    |           |                 |                                  |
|   | № Grado Alumno:           |            | 0        | Artes Visual | es          |           |                 |                                  |
|   | Modf NM Acad:             |            |          |              | Año Acadé   | imico:    | 200             | )5                               |
|   | Modf NM Pvto:             |            |          |              | Cálculo Ca  | rga:      | Uni             | dades                            |
|   | Nivel Pvto:               |            |          | 3er Sem      | Modalidad   | Estudio:  | Ins             | cr                               |
|   | Nivel Inicio:             |            |          | 3er Sem      | Carga Aca   | démica:   |                 | Full-Time                        |
|   | Nivel Fin:                |            |          | 3er Sem      | Grado Fac   | turación: | PR              | EG                               |
|   | Cálculo Nivel:            |            | Unidades |              | Apto p/Inse | cripción: | $\checkmark$    |                                  |

Si el estudiante tiene más de un "Ciclo Lectivo" activo, puede consultarlos utilizando la flecha Primero 🚺 1 de 3 🕨 Último que se encuentra en la parte superior de la página.

Nota: El sistema siempre mostrará primero la situación más cercana a la fecha actual.

**Paso 6:** Si desea realizar la búsqueda de otro estudiante presione el botón **Q Volver a Buscar** y regresará a la página de búsqueda inicial donde podrá ingresar los datos para realizar una nueva búsqueda.

IAVERIA

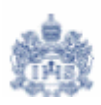

## 7. Consulta de Notas y Promedios del estudiante por periodo

Paso 1: Ingrese por la ruta <u>Inicio > Gestión Registros</u> <u>de</u> <u>Alumnos > Gestión</u> <u>Registros</u> <u>Académicos > Consulta</u> > Calificaciones de Alumno

El sistema le mostrará una página donde podrá ingresar los criterios de búsqueda del estudiante que desea consultar

Inicio > Gestión Registros de Alumnos > Gestión Registros Académicos > Consulta > Calificaciones de Alumno

#### Calificaciones de Alumno

Buscar un Valor

| ID:                             |             |
|---------------------------------|-------------|
| Grado Académico:                | Pregrado 💌  |
| Institución Académica:          | PUJAV 🔍     |
| Ciclo Lectivo:                  | <u> </u>    |
| ID Campus:                      |             |
| Doc Identidad:                  |             |
| Apellido:                       |             |
| Nombre:                         |             |
| Clave Altenativa Ciclo Lectivo: |             |
| 🗖 Distinguir Mayús/Minús        |             |
| Buscar Suprimir Búsq            | ueda Básica |

Paso 2: Ingrese los criterios que desea utilizar para ejecutar la búsqueda.

- ID: Código que ha asignado PeopleSoft al estudiante.
- **Doc Identidad:** Documento de identidad del alumno. Puede ser Cédula de Ciudadanía, Tarjeta de Identidad, Cédula Extranjería, etc.
- Apellido y/o Nombre: Primer Nombre y Primer Apellido del Estudiante. Aunque se sugiere usar estos criterios de manera individual o combinados, es posible que cuando el apellido es muy común el usuario deba buscar al alumno de su interés en una lista muy grande de registros.

**Nota:** El Sistema no diferencia palabras con o sin tilde, así como mayúsculas y minúsculas. Por lo tanto no debe preocuparse por estos aspectos al momento de ingresar los criterios de búsqueda.

Paso 3: Una vez haya ingresado los criterios para realizar la búsqueda presione el botón

**Buscar** y el sistema le mostrará un listado con los registros encontrados.

**Nota:** Si con los criterios de búsqueda ingresados el sistema le genera un listado de varios estudiantes, el usuario deberá escoger uno o refinar aún más los criterios de búsqueda.

**Paso 4:** Del listado generado seleccione el estudiante y ciclo lectivo que desea consultar. El sistema devuelve tantos registros por estudiante como ciclos lectivos haya cursado.

| Calificacior    | nes de Alui        | mno                      |                  |                      |                               |                    |                     |              |                        |                                  |                       |          |               |
|-----------------|--------------------|--------------------------|------------------|----------------------|-------------------------------|--------------------|---------------------|--------------|------------------------|----------------------------------|-----------------------|----------|---------------|
| Buscar u        | un Valor           |                          |                  |                      |                               |                    |                     |              |                        |                                  |                       |          |               |
| ID:             |                    | 0001004                  | 45945            |                      |                               |                    |                     |              |                        |                                  |                       |          |               |
| Grado Acadén    | nico:              | Pregrad                  | lo               |                      | •                             |                    |                     |              |                        |                                  |                       |          |               |
| Institución Aca | adémica:           | PUJAV                    | Q                |                      |                               |                    |                     |              |                        |                                  |                       |          |               |
| Ciclo Lectivo:  |                    | Q                        |                  |                      |                               |                    |                     |              |                        |                                  |                       |          |               |
| ID Campus:      |                    |                          |                  |                      |                               |                    |                     |              |                        |                                  |                       |          |               |
| Doc Identidad   | :                  |                          |                  |                      |                               |                    |                     |              |                        |                                  |                       |          |               |
| Apellido:       |                    |                          |                  |                      |                               |                    |                     |              |                        |                                  |                       |          |               |
| Nombre:         |                    |                          |                  |                      |                               |                    |                     |              |                        |                                  |                       |          |               |
| Clave Altenativ | /a Ciclo Lectiv    | vo: 🔽 🔍                  |                  |                      |                               |                    |                     |              |                        |                                  |                       |          |               |
| 🗆 Distinguir I  | Mayús/Minús        |                          |                  |                      |                               |                    |                     |              |                        |                                  |                       |          |               |
| Buscar          | Buprimir Bús       | squeda Bás               | ica.             |                      |                               |                    |                     |              |                        |                                  |                       |          |               |
| Describeration  | de Décem           |                          |                  | <b>C1</b> :          |                               |                    |                     |              |                        |                                  |                       |          |               |
| Ver Todo        | ae Dusqu           | leda                     |                  | Che                  |                               |                    |                     |              |                        |                                  | P                     | rimern 🔳 | 1-3 de 3      |
| ID              | Grado<br>Académico | Institución<br>Académica | Ciclo<br>Lectizo | Descripción<br>Corta | Nombre                        | Sexo               | Fecha<br>Nacimiento | ID<br>Campus | Documento<br>Identidad | Documento<br>Identidad -<br>País | Descr<br>Corta<br>DNI | Apellido | Nombre        |
| 00010045945     | Pregrado           | PUJAV                    | 0530             | SeqPer 05            | Arbelaez Duque, Juan Fernando | <u>Masculino</u>   | 05/03/1985          | CARGA2       | 94539371               | COL                              | <u>Cédula</u>         | ARBELAEZ | <u>JUAN</u>   |
| 00010045945     | Pregrado           | <u>PUJAV</u>             | <u>0510</u>      | PrimPer 05           | Arbelaez Duque, Juan Fernando | <u>) Masculino</u> | 05/03/1985          | CARGA2       | 94539371               | COL                              | <u>Cédula</u>         | ARBELAEZ | JUAN          |
| 00010045945     | Pregrado           | <u>PUJAV</u>             | <u>0430</u>      | SeqPer 04            | Arbelaez Duque, Juan Fernando | <u>) Masculino</u> | 05/03/1985          | CARGA2       | <u>94539371</u>        | <u>COL</u>                       | <u>Cédula</u>         | ARBELAEZ | <u>, JUAN</u> |

**Paso 5:** El Sistema le mostrará una página donde podrá consultar información sobre las calificaciones obtenidas por el estudiante en un determinado ciclo lectivo y su promedio correspondiente.

En la pestaña "Calificaciones de Alumno" el sistema le mostrará información de las calificaciones obtenidas por el estudiante en cada una de las clases que matriculó en el ciclo lectivo seleccionado

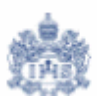

| Calificacion | Calificaciones de Alumno 🔨 Estadísticas de Ciclo Lectivo 👔 |                           |          |                        |           |            |                             |  |  |  |  |
|--------------|------------------------------------------------------------|---------------------------|----------|------------------------|-----------|------------|-----------------------------|--|--|--|--|
| Juan Arbe    | laez                                                       |                           | ID:      | <b>ID:</b> 00010045945 |           |            | Imprimir<br>Gestor Informes |  |  |  |  |
| Ciclo:       | PrimPer                                                    | 05 <b>Grado:</b> Pregrado | Inst     | titución: Universidad  | Javeriana |            |                             |  |  |  |  |
| Materia      | Nº Clase                                                   | Descripción               | Créditos | Calificación Oficial   | Detalle   | Componente | Calificación Registrada     |  |  |  |  |
| TEOLOGÍA     | 8514                                                       | Evangelio y Vida          | 2.00     | 4.1                    | Detalle   | Teórico    | 4.1                         |  |  |  |  |
| VISUALES     | 7264                                                       | Dibujo II, Espacio        | 3.00     | 3.5                    | Detalle   | Taller     | 3.5                         |  |  |  |  |
| VISUALES     | 3971                                                       | Apreciación del Arte II   | 3.00     | 4.2                    | Detalle   | Teórico    | 4.2                         |  |  |  |  |
| VISUALES     | 7312                                                       | Apreciación Del Cine II   | 3.00     | 3.7                    | Detalle   | Teórico    | 3.7                         |  |  |  |  |
| VISUALES     | 7270                                                       | Estudios Visuales II      | 3.00     | 4.1                    | Detalle   | Taller     | 4.1                         |  |  |  |  |
| VISUALES     | 7290                                                       | Fotografía Básica         | 3.00     | 4.3                    | Detalle   | Taller     | 4.3                         |  |  |  |  |
| VISUALES     | 7304                                                       | Introducción al Color     | 3.00     | 4.6                    | Detalle   | Taller     | 4.6                         |  |  |  |  |

**Nota:** Si al estudiante aún no se le han contabilizado las calificaciones de un ciclo lectivo, el sistema muestra las únicamente clases que tiene inscritas en el ciclo.

En la pestaña "Estadísticas de Ciclo Lectivo" el sistema le mostrará información del promedio ponderado obtenido en el ciclo lectivo seleccionado.

|                             |                 | TO             | otas:<br>otal Uni p/Ne<br>ota Media A | ota Media:<br>Actual: | 81.400<br>20.000<br>4.070 | >                        |
|-----------------------------|-----------------|----------------|---------------------------------------|-----------------------|---------------------------|--------------------------|
| Otro Crédito:               |                 |                | 0.000                                 |                       |                           |                          |
| Crédito Test:               |                 |                | 0.000                                 |                       |                           |                          |
| Crédito Curso:              | 0.000           | 0.000          | 0.000                                 | 0.000                 |                           |                          |
|                             | P/Nota Media    | Sin Nota Media | Sólo Uni                              | Ai Ud Cr Conval       |                           |                          |
| Apto:                       | 20.000          | 0.000          |                                       | 20.000                | 20.000                    |                          |
| Matriculadas:               | 20.000          | 0.000          | 0.000                                 | 20.000                | 20.000                    |                          |
| En Curso:                   | 0.000           | 0.000          |                                       |                       | 0.000                     |                          |
|                             | P/Nota Media    | Sin Nota Media | Oyente                                | Para Progresar        | Total Ciclo L             | .vo                      |
| Número Cursos Matriculados: |                 | 7.00           |                                       |                       |                           |                          |
|                             |                 |                |                                       |                       | Ver Todo F                | Primero 🗹 1 de 1 🕨 Últim |
| C <b>iclo:</b> Pi           | rimPer 05 Gr    | ado: Pregr     | ado                                   | Institución: Ut       | niversidad Javer          | riana                    |
|                             |                 |                |                                       |                       | Ver Todo                  | Primero 🗹 1 de 1 🕨 Ú     |
| Arbelaez Duque              | e,Juan Fernando |                | ID:                                   | 00010045945           |                           |                          |
|                             |                 |                |                                       |                       |                           |                          |

Los conceptos "*Notas*", "*Total Uni p/Nota Media*" y "*Nota Media Actual*" corresponden a:

- Notas: concepto que totaliza dentro del ciclo lectivo la multiplicación de cada calificación del estudiante con los créditos de la asignatura cursada.
- Total Uni p/Nota Media: Total de créditos que se incluyen en el promedio ponderado
- Nota Media Actual: Promedio Ponderado del periodo académico

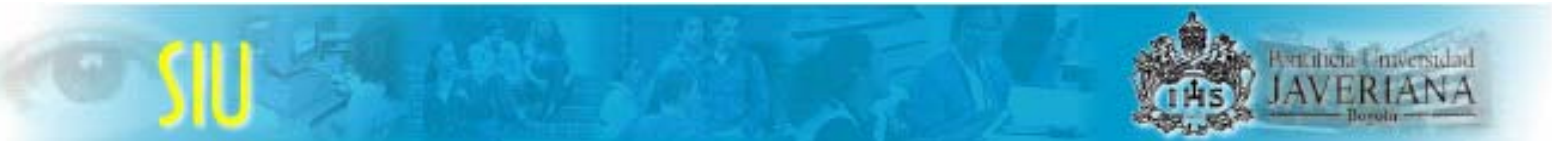

**Paso 6:** Si desea realizar la búsqueda de otro estudiante presione el botón (Q Volver a Buscar) y regresará a la página de búsqueda inicial donde podrá ingresar los datos para realizar una nueva búsqueda.

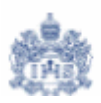

## 8. Consulta de estadísticas consolidadas del estudiante

Paso 1: Ingrese por la ruta <u>Inicio > Gestión Registros</u> <u>de</u> <u>Alumnos > Gestión Registros</u> <u>Académicos > Uso</u> > Estadísticas Consol Alumnos

El sistema le mostrará una página donde podrá ingresar los criterios de búsqueda del estudiante que desea consultar.

Inicio > Gestión Registros de Alumnos > Gestión Registros Académicos > Uso > Estadísticas Consol Alumnos

### Estadísticas Consol Alumnos

## **Buscar un Valor**

| ID:         |              |                        |
|-------------|--------------|------------------------|
| ID Campus   | 3:           |                        |
| Doc Identic | lad:         |                        |
| Apellido:   |              |                        |
| Nombre:     |              |                        |
| 🗆 Disting   | uir Mayús/Mi | nús                    |
| Buscar      | Suprimir     | <u>Búsqueda Básica</u> |

Paso 2: Ingrese los criterios que desea utilizar para ejecutar la búsqueda.

- ID: Código que ha asignado PeopleSoft al estudiante.
- **Doc Identidad:** Documento de identidad del alumno. Puede ser Cédula de Ciudadanía, Tarjeta de Identidad, Cédula Extranjería, etc.
- Apellido y/o Nombre: Primer Nombre y Primer Apellido del Estudiante. Aunque se sugiere usar estos criterios de manera individual o combinados, es posible que cuando el apellido es muy común el usuario deba buscar al alumno de su interés en una lista muy grande de registros.

**Nota:** El Sistema no diferencia palabras con o sin tilde, así como mayúsculas y minúsculas. Por lo tanto no debe preocuparse por estos aspectos al momento de ingresar los criterios de búsqueda.

Paso 3: Una vez haya ingresado los criterios para realizar la búsqueda presione el botón Buscar y el sistema le mostrará un listado con los registros encontrados.

**Nota:** Si con los criterios de búsqueda ingresados el sistema le genera un listado de varios estudiantes, el usuario deberá escoger uno o refinar aún más los criterios de búsqueda.

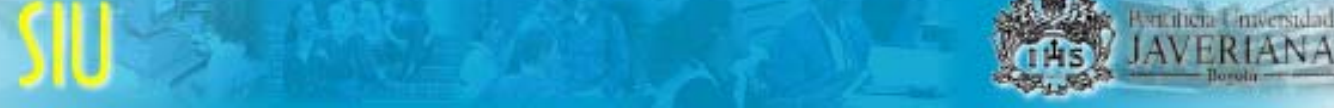

Paso 4: Del listado generado seleccione el estudiante que desea consultar.

| Estadística            | s Consol Alumnos          |                 |                |             |             |                        |                |                 |             |          |
|------------------------|---------------------------|-----------------|----------------|-------------|-------------|------------------------|----------------|-----------------|-------------|----------|
| Buscar                 | un Valor                  |                 |                |             |             |                        |                |                 |             |          |
| ID:                    | 00010045945               |                 |                |             |             |                        |                |                 |             |          |
| ID Campus:             |                           |                 |                |             |             |                        |                |                 |             |          |
| Doc Identidad          | 1:                        |                 |                |             |             |                        |                |                 |             |          |
| Apellido:              |                           |                 |                |             |             |                        |                |                 |             |          |
| Nombre:                |                           |                 |                |             |             |                        |                |                 |             |          |
| 🗆 Distinguir           | Mayús/Minús               |                 |                |             |             |                        |                |                 |             |          |
| Buscar                 | Suprimir Búsqueda Bás     | ica             |                |             |             |                        |                |                 |             |          |
| Resultados<br>Ver Todo | s de Búsqueda             | Clic            |                |             |             |                        |                |                 | 1 1 40 1    | L'Iltimo |
| ID                     | Nombre                    | Sexo            | Fecha Nacimien | to ID Campu | s Documento | Identidad Documento Id | entidad - País | s Descr Corta D | NI Apellido | Nombre   |
| 0001004594             | 5 Arbelaez Duque, Juan Fe | rnando Masculin | 0 05/03/1985   | CARGA2      | 94539371    | COL                    |                | Cédula          | ARBELAE     | Z JUAN   |

**Paso 5:** El Sistema le mostrará una página donde podrá consultar información sobre los promedios obtenidos por un estudiante en cada uno de los ciclos lectivos que ha cursado así como los promedios acumulados obtenidos en estos ciclos.

|                                                                                                    |                                                                                                    |                                                                                                    |                                                                                                    |                                                                                                    | Ver Todo                                                                             | Primero 🖪 1 de 1 🕨                |
|----------------------------------------------------------------------------------------------------|----------------------------------------------------------------------------------------------------|----------------------------------------------------------------------------------------------------|----------------------------------------------------------------------------------------------------|----------------------------------------------------------------------------------------------------|--------------------------------------------------------------------------------------|-----------------------------------|
|                                                                                                    | Pregrado                                                                                                    |                                                                                                    |                                                                                                    |                                                                                                    |                                                                                      |                                   |
| " Estadísticas C                                                                                                    | iclo Lectivo                                                                                                    |                                                                                                    |                                                                                                    | <u>V</u> i                                                                                                    | <u>er Todo</u> Prin                                                                  | nero 🖪 1 de 3 🕨 <u>Últi</u>       |
| Institución:                                                                                                    | Universida                                                                                                    | id Javeriana                                                                                            | Nivel Acadé                                                                                                    | mico Inicio Ccl Lvo:                                                                                                    | 3er Sem                                                                              |                                   |
| Ciclo Lectivo:                                                                                                    | Segundo F                                                                                                    | Periodo Lectivo 20                                                                                      | 05                                                                                                    |                                                                                                    |                                                                                      |                                   |
|                                                                                                    | P/Nota Media                                                                                                    | Sin Nota Media                                                                                          | Oyente                                                                                                    | Para Progresar                                                                                                    | Total Ciclo Lv                                                                       | ro                                |
| En Curso:                                                                                                    | 0.000                                                                                                    | 0.000                                                                                                   |                                                                                                    |                                                                                                    | 0.000                                                                                |                                   |
| Matriculadas:                                                                                                    | 0.000                                                                                                    | 0.000                                                                                                   | 0.000                                                                                                    | 0.000                                                                                                    | 0.000                                                                                |                                   |
| Apto:                                                                                                    | 0.000                                                                                                    | 0.000                                                                                                   |                                                                                                    | 0.000                                                                                                    | 0.000                                                                                |                                   |
|                                                                                                    | P/Nota Media                                                                                                    | Sin Nota Media                                                                                          | Sólo Uni                                                                                                    | Aj Ud Cr Conval                                                                                                    |                                                                                      |                                   |
| Crédito Curso:                                                                                                    | 0.000                                                                                                    | 0.000                                                                                                   | 0.000                                                                                                    | 0.000                                                                                                    |                                                                                      |                                   |
| Crédito Test:                                                                                                    |                                                                                                    |                                                                                                    | 0.000                                                                                                    |                                                                                                    |                                                                                      |                                   |
| Otro Crédito:                                                                                                    |                                                                                                    |                                                                                                    | 0.000                                                                                                    |                                                                                                    |                                                                                      |                                   |
|                                                                                                    |                                                                                                    |                                                                                                    |                                                                                                    |                                                                                                    |                                                                                      |                                   |
|                                                                                                    |                                                                                                    |                                                                                                    |                                                                                                    |                                                                                                    | 0.000                                                                                |                                   |
|                                                                                                    |                                                                                                    | N<br>-                                                                                                  | lotas:                                                                                                    |                                                                                                    | 0.000                                                                                | _                                 |
|                                                                                                    |                                                                                                    | N<br>T<br>N                                                                                             | lotas:<br>otal Uni p/N<br>lota Media A                                                                                 | ota Media:<br>Ictual:                                                                                                    | 0.000<br>0.000<br>0.000                                                              | _                                 |
| Estadísticas A                                                                                                    | Acumuladas                                                                                                    | N<br>T<br>N                                                                                             | lotas:<br>otal Uni p/N<br>lota Media A                                                                                 | ota Media:<br>Isctual:<br>V                                                                                                    | 0.000<br>0.000<br>0.000<br><u>er Todo</u> Prin                                       | nero 🖪 1 de 3 🕨 Últi              |
| Estadísticas A                                                                                                    | Cumuladas                                                                                                    | N<br>T<br>N<br>ad Javeriana                                                                             | lotas:<br>otal Uni p/N<br>lota Media A<br>Nivel Acad I                                                                 | ota Media:<br>Ictual:<br>Y<br>Fin Ccl Lvo:                                                                                      | 0.000<br>0.000<br>0.000<br>er Todo Prin<br>3er Sem                                   | nero 💽 1 de 3 🕨 Últi              |
| Estadísticas A<br>Institución:<br>Ciclo Lectivo:                                                                                                    | Cumuladas<br>Universida<br>Segundo I<br>2005                                                                       | N<br>T<br>N<br>ad Javeriana<br>Periodo Lectivo                                                          | lotas:<br>otal Uni p/N<br>lota Media A<br>Nivel Acad I<br>Reinic Estdo                                                 | ota Media:<br>Ictual:<br>Tin Ccl Lvo:<br>ca Acum Ini Ccl Lvo:                                                                   | 0.000<br>0.000<br>er Todo Prin<br>3er Sem                                            | nera 🔳 1 de 3 🕨 Útti              |
| Estadísticas A<br>Institución:<br>Ciclo Lectivo:                                                                                                    | Cumuladas<br>Universida<br>Segundo<br>2005<br>P/Nota Media                                                         | N<br>T<br>Ad Javeriana<br>Periodo Lectivo<br>Sin Nota Media                                             | lotas:<br>otal Uni p/N<br>lota Media A<br>Nivel Acad I<br>Reinic Estdo<br>Oyente                                       | ota Media:<br>Icctual:<br>Tin Ccl Lvo:<br>Ca Acum Ini Ccl Lvo:<br>Para Progresar                                                | 0.000<br>0.000<br><u>0.000</u><br>er Todo Prin<br>3er Sem<br>Total Acum              | mero 🖪 1 de 3 🕨 Útti              |
| <ul> <li>Estadísticas A</li> <li>Institución:</li> <li>Ciclo Lectivo:</li> <li>En Curso:</li> </ul>                                                                                                    | Universida<br>Segundo I<br>2005<br><b>P/Nota Media</b><br>0.000                                                    | N<br>T<br>N<br>N<br>Nota Media<br>0.000                                                                 | lotas:<br>otal Uni p.N.<br>lota Media A<br>Nivel Acad F<br>Reinic Estde<br>Oyente                                      | ota Media:<br>ictual:<br>i'in Ccl Lvo:<br>ca Acum Ini Ccl Lvo:<br>Para Progresar                                                | 0.000<br>0.000<br>0.000<br>er Todo Prin<br>3er Sem<br>Total Acum<br>0.000            | nero 🗹 1 de 3 🕨 Últi              |
| <ul> <li>Estadísticas A<br/>Institución:</li> <li>Ciclo Lectivo:</li> <li>En Curso:</li> <li>Matriculadas:</li> </ul>                                                                                      | Cumuladas<br>Universidi<br>Segundo<br>2005<br>P.Nota Media<br>0.000<br>40.000                                      | A<br>T<br>N<br>N<br>Ad Javeriana<br>Periodo Lectivo<br>Sin Nota Media<br>0.000<br>0.000                 | lotas:<br>iotal Uni p.N.<br>lota Media A<br>Nivel Acad F<br>Reinic Estde<br>Oyente<br>0.000                            | ota Media:<br>ictual:<br>in Ccl Lvo:<br>ca Acum Ini Ccl Lvo:<br>Para Progresar<br>40.000                                        | 0.000<br>0.000<br>0.000<br>er Todo Prin<br>3er Sem<br>Total Acum<br>0.000<br>40.000  | nero <b> 1 de</b> 3 🕨 Ú <u>lt</u> |
| <ul> <li>Estadísticas A</li> <li>Institución:</li> <li>Ciclo Lectivo:</li> <li>En Curso:</li> <li>Matriculadas:</li> <li>Apto:</li> </ul>                                                                  | Cumuladas<br>Universidi<br>Segundo<br>2005<br>P.Nota Media<br>0.000<br>40.000<br>40.000                            | A<br>T<br>N<br>N<br>Nota Media<br>0.000<br>0.000<br>0.000<br>0.000                                      | lotas:<br>otal Uni p/N<br>lota Media A<br>Nivel Acad F<br>Reinic Estde<br>Oyente<br>0.000                              | ota Media:<br>ictual:<br>in Ccl Lvo:<br>ca Acum Ini Ccl Lvo:<br>Para Progresar<br>40.000<br>40.000                              | 0.000<br>0.000<br>0.000<br>er Todo Prin<br>3er Sem<br>Total Acum<br>0.000<br>40.000  | nero 💽 1 de 3 🕨 Útt               |
| Estadísticas A<br>Institución:<br>Ciclo Lectivo:<br>En Curso:<br>Matriculadas:<br>Apto:                                                                                                    | Cumuladas<br>Universidi<br>2005<br>P.Nota Media<br>0.000<br>40.000<br>40.000<br>P.Nota Media                       | A<br>ad Javeriana<br>Periodo Lectivo<br>Sin Nota Media<br>0.000<br>0.000<br>0.000<br>Sin Nota Media     | lotas:<br>otal Uni p/N<br>lota Media A<br>Nivel Acad I<br>Reinic Estdo<br>Oyente<br>0.000<br>Sólo Uni                  | ota Media:<br>loctual:<br>Tin Ccl Lvo:<br>ca Acum Ini Ccl Lvo:<br>Para Progresar<br>40.000<br>40.000<br>Aj Ud Cr Corival        | 0.000<br>0.000<br>er Todo Prin<br>3er Sem<br>Total Acum<br>0.000<br>40.000           | nero 💽 1 de 3 🕨 Útti              |
| <ul> <li>Estadísticas A<br/>Institución:</li> <li>Ciclo Lectivo:</li> <li>En Curso:</li> <li>Matriculadas:</li> <li>Apto:</li> <li>Crédito Curso:</li> </ul>                                               | Cumuladas<br>Universid:<br>Segundo i<br>2005<br>P.Nota Media<br>0.000<br>40.000<br>P.Nota Media<br>0.000           | N<br>T<br>N<br>Periodo Lectivo<br>Sin Nota Media<br>0.000<br>0.000<br>Sin Nota Media<br>0.000           | lotas:<br>otal Uni p.N.<br>ota Media A<br>Nivel Acad F<br>Reinic Estor<br>Oyente<br>0.000<br>Sólo Uni<br>0.000         | ota Media:<br>ictual:<br>in Ccl Lvo:<br>ca Acum Ini Ccl Lvo:<br>Para Progresar<br>40.000<br>40.000<br>Aj Ud Cr Conval<br>0.000  | 0.000<br>0.000<br>er Todo Prin<br>3er Sem<br>Total Acum<br>0.000<br>40.000           | nero 🖪 1 de 3 🕨 Útti              |
| <ul> <li>Estadísticas A</li> <li>Institución:</li> <li>Ciclo Lectivo:</li> <li>En Curso:</li> <li>Matriculadas:</li> <li>Apto:</li> <li>Crédito Curso:</li> <li>Crédito Test:</li> </ul>                   | kcumuladas<br>Universid:<br>Segundo I<br>2005<br>P.Nota Media<br>0.000<br>40.000<br>P.Nota Media<br>0.000          | Ad Javeriana<br>Periodo Lectivo<br>Sin Nota Media<br>0.000<br>0.000<br>0.000<br>Sin Nota Media<br>0.000 | lotas:<br>otal Uni p.N.<br>ota Media A<br>Nivel Acad F<br>Reinic Estd<br>Oyente<br>0.000<br>\$600 Uni<br>0.000         | ota Media:<br>ictual:<br>20 Ccl Lvo:<br>20 Acum Ini Ccl Lvo:<br>Para Progresar<br>40.000<br>40.000<br>Aj Ud Cr Conval<br>0.000  | 0.000<br>0.000<br>er Todo Prin<br>3er Sem<br>Total Acum<br>0.000<br>40.000           | nero <b>1 de</b> 3 🕨 Últi         |
| Estadísticas A<br>Institución:<br>Ciclo Lectivo:<br>En Curso:<br>Matriculadas:<br>Apto:<br>Crédito Curso:<br>Crédito Test:<br>Otro Crédito:                                                                | Cumuladas<br>Universid:<br>Segundo I<br>2005<br>P.Nota Media<br>0.000<br>40.000<br>40.000<br>P.Nota Media<br>0.000 | Ad Javeriana<br>Periodo Lectivo<br>Sin Nota Media<br>0.000<br>0.000<br>0.000<br>Sin Nota Media<br>0.000 | iotas:<br>otal Uni p/N<br>iota Media A<br>Nivel Acad F<br>Reinic Estd<br>Oyente<br>0.000<br>Sólo Uni<br>0.000<br>0.000 | ota Media:<br>ictual:<br>2a Acum Ini Ccl Lvo:<br>Para Progresar<br>40.000<br>40.000<br>Aj Ud Cr Conval<br>0.000                 | 0.000<br>0.000<br>er Todo Prin<br>3er Sem<br>Total Acum<br>0.000<br>40.000           | nero <b>1 de</b> 3 🕨 Últi         |
| <ul> <li>Estadísticas A<br/>Institución:</li> <li>Ciclo Lectivo:</li> <li>En Curso:</li> <li>Matriculadas:</li> <li>Apto:</li> <li>Crédito Curso:</li> <li>Crédito Test:</li> <li>Otro Crédito:</li> </ul> | Acumuladas<br>Universida<br>Segundo 1<br>2005<br>PiNota Media<br>0.000<br>40.000<br>PiNota Media<br>0.000          | Ad Javeriana<br>Periodo Lectivo<br>Sin Nota Media<br>0.000<br>0.000<br>Sin Nota Media<br>0.000          | iotas:<br>otal Uni p/N<br>lota Media A<br>Nivel Acad F<br>Reinic Estde<br>0.000<br>Sólo Uni<br>0.000<br>0.000<br>0.000 | ota Media:<br>ictual:<br>iin Ccl Lvo:<br>ca Acum Ini Ccl Lvo:<br>Para Progresar<br>40.000<br>40.000<br>Aj Ud Cr Conval<br>0.000 | 0.000<br>0.000<br>er Todo Prin<br>3er Sem<br>Total Acum<br>0.000<br>40.000<br>40.000 | nero <b>1 de</b> 3 🕨 Útti         |

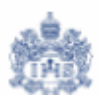

En la parte superior de la página "Estadísticas Ciclo Lectivo" el sistema le mostrará información de las estadísticas obtenidas por el estudiante en cada uno de los periodos académicos que ha cursado.

En la parte inferior de la página "Estadísticas Acumuladas" el sistema le mostrará información de las estadísticas acumuladas obtenidas por el estudiante en cada uno de los periodos académicos que ha cursado.

**Nota:** El sistema siempre mostrará primero la información del periodo académico más cercano a la fecha actual.

| Pregrado     |                                                                                                    |                                                                                                    |                                                                                                    |                                                                                                    |                                                                                                    |
|--------------|----------------------------------------------------------------------------------------------------|----------------------------------------------------------------------------------------------------|----------------------------------------------------------------------------------------------------|----------------------------------------------------------------------------------------------------|----------------------------------------------------------------------------------------------------|
| iclo Lectivo |                                                                                                    |                                                                                                    | Y                                                                                                    | /er Todo                                                                                                    | <u>Primero</u> 🗹 2 de 3 🕨 <u>Último</u>                                                                                                    |
| Universida   | ad Javeriana                                                                                                    | Nivel Acadéi                                                                                                    | mico Inicio Ccl Lvo:                                                                                                    | 2do Sei                                                                                                    | m                                                                                                    |
| Primer Pe    | riodo Lectivo 2005                                                                                                    |                                                                                                    |                                                                                                    |                                                                                                    |                                                                                                    |
| P/Nota Media | Sin Nota Media                                                                                                    | Oyente                                                                                                    | Para Progresar                                                                                                    | Total Ci                                                                                                    | clo Lvo                                                                                                    |
| 0.000        | 0.000                                                                                                    |                                                                                                    |                                                                                                    | 0.0                                                                                                    | 000                                                                                                    |
| 20.000       | 0.000                                                                                                    | 0.000                                                                                                    | 20.000                                                                                                    | 20.0                                                                                                    | 000                                                                                                    |
| 20.000       | 0.000                                                                                                    |                                                                                                    | 20.000                                                                                                    | 20.0                                                                                                    | 000                                                                                                    |
| P/Nota Media | Sin Nota Media                                                                                                    | Sólo Uni                                                                                                    | Aj Ud Cr Conval                                                                                                    |                                                                                                    |                                                                                                    |
| 0.000        | 0.000                                                                                                    | 0.000                                                                                                    | 0.000                                                                                                    |                                                                                                    |                                                                                                    |
|              |                                                                                                    | 0.000                                                                                                    |                                                                                                    |                                                                                                    |                                                                                                    |
|              |                                                                                                    | 0.000                                                                                                    |                                                                                                    |                                                                                                    |                                                                                                    |
|              | N                                                                                                    | lotas:                                                                                                    |                                                                                                    | 81.4                                                                                                    | 100                                                                                                    |
|              | ( T                                                                                                    | otal Uni p/N                                                                                                    | ota Media:                                                                                                    | 20.0                                                                                                    |                                                                                                    |
|              | N                                                                                                    | lota Media A                                                                                                    | ictual:                                                                                                    | 4.0                                                                                                    | 070 Main Conte                                                                                                    |
|              | Pregrado<br>Ciclo Lectivo<br>Universida<br>Primer Pe<br>P/Nota Media<br>0.000<br>20.000<br>20.000<br>P/Nota Media<br>0.000 | Pregrado<br>Ciclo Lectivo<br>Universidad Javeriana<br>Primer Periodo Lectivo 2005<br>P/Nota Media Sin Nota Media<br>0.000 0.000<br>20.000 0.000<br>P/Nota Media Sin Nota Media<br>0.000 0.000 | Pregrado           Ciclo Lectivo         Nivel Acadér           Primer Periodo Lectivo 2005         Nota Media         Oyente           P/Nota Media         Sin Nota Media         Oyente           0.000         0.000         0.000           20.000         0.000         0.000           20.000         0.000         0.000           20.000         0.000         0.000           20.000         0.000         0.000           20.000         0.000         0.000           0.000         0.000         0.000           0.000         0.000         0.000           0.000         0.000         0.000           0.000         0.000         0.000           0.000         0.000         0.000           0.000         0.000         0.000 | Pregrado         Yergrado           Ciclo Lectivo         Nivel Académico Inicio Ccl Lvo:<br>Primer Periodo Lectivo 2005         Nivel Académico Inicio Ccl Lvo:<br>Primer Periodo Lectivo 2005           P/Nota Media         Sin Nota Media         Oyente         Para Progresar           0.000         0.000         20.000         20.000           20.000         0.000         20.000         20.000           20.000         0.000         0.000         20.000           P/Nota Media         Sin Nota Media         Sólo Uni         Aj Ud Cr Conval           0.000         0.000         0.000         0.000           0.000         0.000         0.000         0.000           0.000         0.000         0.000         0.000           0.000         0.000         0.000         0.000 | Pregrado Ciclo Lectivo Ver Todo Universidad Javeriana Primer Periodo Lectivo 2005 Priner Periodo Lectivo 2005 PriNota Media Sin Nota Media Oyente Para Progresar Total Ci 0.000 0.000 0.000 20.000 20.00 20.000 20.000 20.000 20.00 20.000 20.00 |

Los conceptos "Notas", "Total Uni p/Nota Media" y "Nota Media Actual" del subpanel "Estadísticas Ciclo Lectivo" corresponden a:

- **Notas**: concepto que totaliza dentro del ciclo lectivo la multiplicación de cada calificación del estudiante con los créditos de la asignatura cursada.
- Total Uni p/Nota Media: Total de créditos que se incluyen en el promedio ponderado
- Nota Media Actual: Promedio Ponderado del periodo académico

Haciendo uso de la barra de scroll vertical que le aparece en la parte derecha de la pantalla, el usuario podrá observar la información del subpanel "Estadísticas Acumuladas".

|                |              |                             | ivel Acad H  | in CCI LVO:         | Jer Sem    |  |
|----------------|--------------|-----------------------------|--------------|---------------------|------------|--|
| Ciclo Lectivo: | Primer Pe    | riodo Lectivo 2005 <b>F</b> | Reinic Estdc | a Acum Ini Ccl Lvo: |            |  |
|                | P/Nota Media | Sin Nota Media              | Oyente       | Para Progresar      | Total Acum |  |
| En Curso:      | 0.000        | 0.000                       |              |                     | 0.000      |  |
| Matriculadas:  | 40.000       | 0.000                       | 0.000        | 40.000              | 40.000     |  |
| Apto:          | 40.000       | 0.000                       |              | 40.000              | 40.000     |  |
|                | P/Nota Media | Sin Nota Media              | Sólo Uni     | Aj Ud Cr Conval     |            |  |
| Crédito Curso: | 0.000        | 0.000                       | 0.000        | 0.000               |            |  |
| Crédito Test:  |              |                             | 0.000        |                     |            |  |
| Otro Crédito:  |              |                             | 0.000        |                     |            |  |

Los conceptos "Total Notas", "Total Uni p/Nota Media" y "Nota Media Acumulada" del subpanel "Estadísticas Acumuladas" corresponden a:

- Notas: concepto que totaliza la multiplicación de cada calificación del estudiante con los créditos de la asignatura cursada, teniendo en cuenta toda la historia académica acumulada hasta el ciclo lectivo.
- Total Uni p/Nota Media: Total de créditos que se incluyen en el promedio ponderado
- Nota Media Acumulada: Promedio Ponderado Acumulado hasta el ciclo lectivo que se está mostrando

**Paso 6:** Si desea realizar la búsqueda de otro estudiante presione el botón **Q Volver a Buscar** y regresará a la página de búsqueda inicial donde podrá ingresar los datos para realizar una nueva búsqueda.

Pontificia Univ

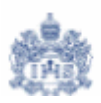

## 9. Consulta de los Indicadores de Servicio de un Estudiante

Adicional al icono 🤣 se puede consultar los impedimentos del estudiante ingresando por un componente específico que se describe a continuación.

Paso 1: Ingrese por la ruta <u>Inicio > Gestión Registros</u> <u>de</u> <u>Alumnos > Gestión</u> <u>Registros</u> <u>Académicos > Uso</u> > Datos Indicador de Servicio

El sistema le mostrará una página donde podrá ingresar los criterios de búsqueda del estudiante que desea consultar.

Inicio > Gestión Registros de Alumnos > Gestión Registros Académicos > Uso > Datos Indicador de Servicio

### Datos Indicador de Servicio

## Buscar un Valor

| ID:            | ٩                       |
|----------------|-------------------------|
| ID Campus:     |                         |
| Doc Identidad: |                         |
| Apellido:      |                         |
| Nombre:        |                         |
| 🗆 Distinguir N | layús/Minús             |
| Buscar         | uprimir Búsqueda Básica |

Paso 2: Ingrese los criterios que desea utilizar para ejecutar la búsqueda.

- ID: Código que ha asignado PeopleSoft al estudiante.
- **Doc Identidad:** Documento de identidad del alumno. Puede ser Cédula de Ciudadanía, Tarjeta de Identidad, Cédula Extranjería, etc.
- Apellido y/o Nombre: Primer Nombre y Primer Apellido del Estudiante. Aunque se sugiere usar estos criterios de manera individual o combinados, es posible que cuando el apellido es muy común el usuario deba buscar al alumno de su interés en una lista muy grande de registros.

**Nota:** El Sistema no diferencia palabras con o sin tilde, así como mayúsculas y minúsculas. Por lo tanto no debe preocuparse por estos aspectos al momento de ingresar los criterios de búsqueda.

Paso 3: Una vez haya ingresado los criterios para realizar la búsqueda presione el botón Buscar y el sistema le mostrará un listado con los registros encontrados.

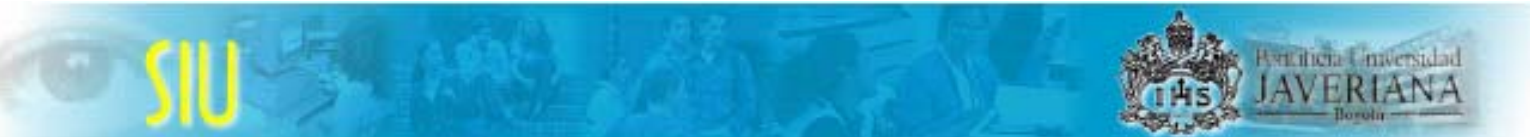

**Nota:** Si con los criterios de búsqueda ingresados el sistema le genera un listado de varios estudiantes, el usuario deberá escoger uno o refinar aún más los criterios de búsqueda.

Paso 4: Del listado generado seleccione el estudiante que desea consultar.

| Datos Indicador de Servicio                                                            |                                                           |                                           |                                                               |                  |
|----------------------------------------------------------------------------------------|-----------------------------------------------------------|-------------------------------------------|---------------------------------------------------------------|------------------|
| Buscar un Valor                                                                        |                                                           |                                           |                                                               |                  |
| ID: 00010060130 Q                                                                      |                                                           |                                           |                                                               |                  |
| Doc Identidad:                                                                         |                                                           |                                           |                                                               |                  |
| Apellido:                                                                              |                                                           |                                           |                                                               |                  |
| Distinguir Mayús/Minús     Buscar     Suprimir Búsqueda Básica                         |                                                           |                                           |                                                               |                  |
| Resultados de Búsqueda Clic                                                            |                                                           |                                           | Primero 🔳 1 de 1 🕨                                            | Último           |
| ID Nombre Sexo Fecha Nacimie<br>00010060130 PADILLA VIVERO, PAMELA Femenino 12/20/2005 | ento ID Campus Documento I<br>(en blanco) <u>43983443</u> | dentidad Documento Identida<br><u>COL</u> | ld - País Descr Corta DNI Apellido I<br><u>Cédula</u> PADILLA | Nombre<br>PAMELA |

**Paso 5:** El Sistema le mostrará una página donde podrá consultar información sobre los motivos por los cuales al estudiante se le ha asignado un Indicador.

Adicionalmente podrá encontrar los datos referentes al indicador asignado, fecha en que le fue asignada la característica, etc.

## Indicador de servico

| ID:   | 00010060130             | Nombre:  | PADILLA VIVERO, PADILLA VIVERO, PADILLA VIVERO | AMELA             |            |           |              |                 |  |
|-------|-------------------------|----------|----------------------------------------------------------------------------------------------------|-------------------|------------|-----------|--------------|-----------------|--|
| Detal | le Indicador            |          |                                                                                                    |                   | Ver        | Todo      | Primero 🖪    | 1 de 1 💽 Último |  |
| Fect  | ha/Hora Indic Servicio: | 12/02/09 | 5 9:57:27AM                                                                                                    |                   | In         | stituciór | n Académica: | PUJAV           |  |
|       | Ciclo Lectivo Activo:   | 0530     | Segundo Period                                                                                                    | o Lectivo 2005    | i          |           | Vigencia:    | 12/02/2005      |  |
|       | Cd Indicador Servicio:  | POS      | Certificación d                                                                                                    | el POS            |            |           |              |                 |  |
| Cd    | Motivo Indic Servicio:  | PEND     | Pend. e                                                                                                    | entrega certific: | aciones    |           |              |                 |  |
| Ref   | erencia Indic Servicio: |          |                                                                                                    |                   |            |           |              |                 |  |
|       | ID Contacto:            |          |                                                                                                    | P                 | ersona Co  | ontacto:  |              |                 |  |
|       | ID Rpble Asignación:    | 000100   | 00013                                                                                                    | I                 | Rpble Asig | jnación:  | Baquero Cer  | ón,Luz Beatriz  |  |
|       | Departamento:           | NA       |                                                                                                    | No Aplica         |            |           |              |                 |  |
|       | Método Asignación:      | Manual   |                                                                                                    | Proceso As        | ignación:  | POS       | Pr           | oc Anulación:   |  |
|       | ID Usuario:             | LUZ_BA   | QUERO<br>00010000013                                                                                                    |                   |            |           |              |                 |  |

Las razones para tener un Indicador de Servicio negativo pueden ser:

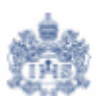

- Financieros: El estudiante se encuentra reportado como "Moroso"
- Administrativo: El estudiante no ha entregado el Certificado del Plan Obligatorio de Salud (POS)
- Académico: Al estudiante le fue " Denegada" su matrícula académica.

**Paso 6:** Si el impedimento es de tipo financiero y desea conocer información detallada de las facturas, ingrese por la ruta <u>Inicio > Gestión Registros de Alumnos > Gestión Registros Académicos > Consulta</u> > Consulta Facturas Recaudos

El sistema le mostrará una página donde podrá ingresar los criterios de búsqueda del estudiante que desea consultar.

Inicio > Gestión Registros de Alumnos > Gestión Registros Académicos > Consulta > Consulta Facturas Recaudos

### **Consulta Facturas Recaudos**

## Buscar un Valor

| ID:            |          | Q                      |    |
|----------------|----------|------------------------|----|
| ID Campus:     |          |                        |    |
| Doc Identidad  | :        |                        |    |
| Apellido:      |          |                        |    |
| Nombre:        |          |                        |    |
| 🗆 Distinguir I | Mayús/Mi | nús                    |    |
| Buscar         | Buprimir | <u>Búsqueda Básica</u> | l. |

Paso 7: Ingrese los criterios que desea utilizar para ejecutar la búsqueda.

- ID: Código que ha asignado PeopleSoft al estudiante.
- **Doc Identidad:** Documento de identidad del alumno. Puede ser Cédula de Ciudadanía, Tarjeta de Identidad, Cédula Extranjería, etc.
- Apellido y/o Nombre: Primer Nombre y Primer Apellido del Estudiante. Aunque se sugiere usar estos criterios de manera individual o combinados, es posible que cuando el apellido es muy común el usuario deba buscar al alumno de su interés en una lista muy grande de registros.

**Nota:** El Sistema no diferencia palabras con o sin tilde, así como mayúsculas y minúsculas. Por lo tanto no debe preocuparse por estos aspectos al momento de ingresar los criterios de búsqueda.

Paso 8: Una vez haya ingresado los criterios para realizar la búsqueda presione el botón Buscar y el sistema le mostrará un listado con los registros encontrados.

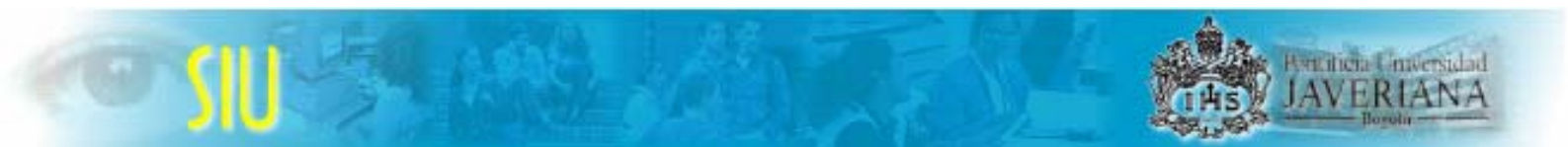

**Nota:** Si con los criterios de búsqueda ingresados el sistema le genera un listado de varios estudiantes, el usuario deberá escoger uno o refinar aún más los criterios de búsqueda.

Paso 9: Del listado generado seleccione el estudiante que desea consultar.

| Consul             | lta Facturas Recai                                | ıdos          |           |                     |              |                  |                               |                    |          |          |
|--------------------|---------------------------------------------------|---------------|-----------|---------------------|--------------|------------------|-------------------------------|--------------------|----------|----------|
| Busc               | ar un Valor                                       |               |           |                     |              |                  |                               |                    |          |          |
| ID:                | 00010045945                                       | Q             |           |                     |              |                  |                               |                    |          |          |
| ID Camp            | ous:                                              |               |           |                     |              |                  |                               |                    |          |          |
| Doc Ider           | ntidad:                                           |               |           |                     |              |                  |                               |                    |          |          |
| Apellido:          |                                                   |               |           |                     |              |                  |                               |                    |          |          |
| Nombre             |                                                   |               |           |                     |              |                  |                               |                    |          |          |
| Distir Distir      | nguir Mayús/Minús<br><mark>Suprimir Búsque</mark> | ida Básica    |           |                     |              |                  |                               |                    |          |          |
| Result<br>Ver Todo | ados de Búsqueda                                  | a Clic        |           |                     |              |                  |                               | Primero E          | 🔲 1 de 1 | ▶ Último |
| ID                 | Nombre                                            |               | Sexo      | Fecha<br>Nacimiento | ID<br>Campus | Doc<br>Identidad | Documento<br>Identidad - País | Descr<br>Corta DNI | Apellido | Nombre   |
| 0001004            | 5945 Arbelaez Duque,                              | Juan Fernando | Masculino | 05/03/1985          | CARGA2       | 94539371         | COL                           | Cédula             | ARBELA   | EZ JUAN  |

**Paso 10:** El Sistema le mostrará una página donde podrá consultar información sobre las facturas que tiene el estudiante, ya sea en estado "Pendiente Pago" ó "Moroso"

| ID: | 00010060130     | Nombre: PA    | ADILLA VIVERO,PAM | IELA DOC             | umento: 43983443 |
|-----|-----------------|---------------|-------------------|----------------------|------------------|
| De  | etalle Facturas |               |                   | Primero 🚺 1 de       | 1 🕩 Último       |
|     | Prog. Acad:     | INGENIERIA IN | IDUSTRIAL         | Vencimiento: 12/21/2 | 2005 + -         |
|     | Factura Nro:    | 6659077-1     | Periodo:          | 2006 1               |                  |
|     | Valor:          | 4,855,000.00  | Estado:           | PENDIENTE PAGO       |                  |
|     | Intereses:      |               | Concepto:         | VALOR MATRICULA SEME | STRE 05          |

**Paso 11:** Si desea realizar la búsqueda de otro estudiante presione el botón **Q Volver a Buscar** y regresará a la página de búsqueda inicial donde podrá ingresar los datos para realizar una nueva búsqueda.

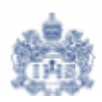

## 10.Consulta de la Inscripción de Clases del estudiante

Paso 1: Ingrese por la ruta <u>Inicio > Gestión Registros</u> <u>de</u> <u>Alumnos > Gestión Registros</u> <u>Académicos > Consulta</u> > Resumen de Inscripción

El sistema le mostrará una página donde podrá ingresar los criterios de búsqueda del estudiante que desea consultar.

Inicio > Gestión Registros de Alumnos > Gestión Registros Académicos > Consulta > Resumen de Inscripción

### Resumen de Inscripción

| Buscar un V | alor |
|-------------|------|
|-------------|------|

| ID:                            |              |
|--------------------------------|--------------|
| Grado Académico:               | Pregrado 🔽   |
| Institución Académica:         | Q            |
| Ciclo Lectivo:                 | ٩            |
| ID Campus:                     |              |
| Doc Identidad:                 |              |
| Apellido:                      |              |
| Nombre:                        |              |
| Clave Altenativa Ciclo Lectivo |              |
| 🗖 Distinguir Mayús/Minús       |              |
| Buscar Suprimir Búsc           | jueda Básica |

Paso 2: Ingrese los criterios que desea utilizar para ejecutar la búsqueda.

- ID: Código que ha asignado PeopleSoft al estudiante.
- Grado Académico: Nivel Académico al que pertenece el estudiante que esta buscando. Ej: Pregrado, Posgrado, etc. Seleccione este valor de la lista desplegable
- Institución Académica: Ingrese PUJAV. Este criterio es obligatorio.
- Ciclo Lectivo: Periodo Académico para el cual desea ejecutar la búsqueda.
- **Doc Identidad:** Documento de identidad del alumno. Puede ser Cédula de Ciudadanía, Tarjeta de Identidad, Cédula Extranjería, etc.
- Apellido y/o Nombre: Primer Nombre y Primer Apellido del Estudiante. Aunque se sugiere usar estos criterios de manera individual o combinados, es posible que cuando el apellido es muy común el usuario deba buscar al alumno de su interés en una lista muy grande de registros.

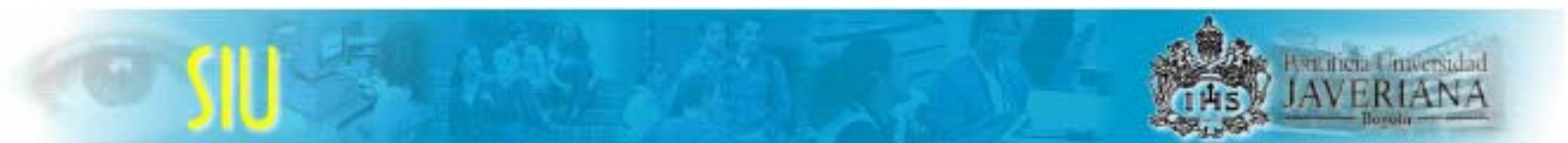

**Nota:** El Sistema no diferencia palabras con o sin tilde, así como mayúsculas y minúsculas. Por lo tanto no debe preocuparse por estos aspectos al momento de ingresar los criterios de búsqueda.

Paso 3: Una vez haya ingresado los criterios para realizar la búsqueda presione el botón Buscar y el sistema le mostrará un listado con los registros encontrados.

**Nota:** Si con los criterios de búsqueda ingresados el sistema le genera un listado de varios estudiantes, el usuario deberá escoger uno o refinar aún más los criterios de búsqueda.

Paso 4: Del listado generado seleccione el estudiante que desea consultar.

| Resumen d              | e Inscripc         | ión                      |                   |                      |             |                           |           |                     |              |                        |                                  |                       |          |          |
|------------------------|--------------------|--------------------------|-------------------|----------------------|-------------|---------------------------|-----------|---------------------|--------------|------------------------|----------------------------------|-----------------------|----------|----------|
| Buscar u               | ın Valor           |                          |                   |                      |             |                           |           |                     |              |                        |                                  |                       |          |          |
| ID:                    |                    | 0001004                  | 45945             |                      |             |                           |           |                     |              |                        |                                  |                       |          |          |
| Grado Acadén           | nico:              | Pregrad                  | lo                |                      | •           |                           |           |                     |              |                        |                                  |                       |          |          |
| Institución Aca        | idémica:           | PUJAV                    | Q                 |                      |             |                           |           |                     |              |                        |                                  |                       |          |          |
| Ciclo Lectivo:         |                    | <u> </u>                 |                   |                      |             |                           |           |                     |              |                        |                                  |                       |          |          |
| ID Campus:             |                    |                          |                   |                      |             |                           |           |                     |              |                        |                                  |                       |          |          |
| Doc Identidad          |                    |                          |                   |                      |             |                           |           |                     |              |                        |                                  |                       |          |          |
| Apellido:              |                    |                          |                   |                      |             |                           |           |                     |              |                        |                                  |                       |          |          |
| Nombre:                |                    |                          |                   |                      |             |                           |           |                     |              |                        |                                  |                       |          |          |
| Clave Altenativ        | /a Ciclo Lecti     | vo: 🔽 🔍                  |                   |                      |             |                           |           |                     |              |                        |                                  |                       |          |          |
| 🗆 Distinguir I         | Mayús/Minús        |                          |                   |                      |             |                           |           |                     |              |                        |                                  |                       |          |          |
| Buscar                 | Buprimir Bús       | squeda Bás               | ica.              |                      |             |                           |           |                     |              |                        |                                  |                       |          |          |
|                        |                    |                          |                   |                      |             |                           |           |                     |              |                        |                                  |                       |          |          |
| Resultados<br>Ver Todo | de Búsqu           | ieda                     |                   | Clic                 |             |                           |           |                     |              |                        |                                  | P                     | rimero 🔳 | 1-3 de 3 |
| ID                     | Grado<br>Académico | Institución<br>Académica | Ciclo<br>1 Lectiv | Cescripción<br>Corta | Nombre      |                           | Sexo      | Fecha<br>Nacimiento | ID<br>Campus | Documento<br>Identidad | Documento<br>Identidad -<br>País | Descr<br>Corta<br>DNI | Apellido | Nombre   |
| 00010045945            | Pregrado           | PUJAV                    | <u>0530</u>       | SeqPer 05            | Arbelaez Du | que,Juan Fernando         | Masculino | 05/03/1985          | CARGA2       | 94539371               | COL                              | <u>Cédula</u>         | ARBELAEZ | JUAN     |
| 00010045945            | Pregrado           | PUJAV                    | 0510              | PrimPer 05           | Arbelaez Du | que,Juan Fernando         | Masculino | 05/03/1985          | CARGA2       | 94539371               | COL                              | Cédula                | ARBELAEZ | JUAN     |
| 00010045945            | Pregrado           | <u>PUJAV</u>             | <u>0430</u>       | SegPer 04            | Arbelaez Du | <u>que, Juan Fernando</u> | Masculino | 05/03/1985          | CARGA2       | <u>94539371</u>        | <u>COL</u>                       | <u>Cédula</u>         | ARBELAEZ | JUAN     |

**Paso 5:** El Sistema le mostrará una página donde podrá consultar información sobre la inscripción de clases que realizó el estudiante en el ciclo lectivo seleccionado.

En la primera pestaña "Resumen de Inscripción" el sistema muestra todas las clases que tiene (tuvo) inscritas el alumno. El usuario puede identificar los números de clase, las Unidades Académicas que las ofrecen, el nombre de la asignatura y sus créditos, entre otras cosas.

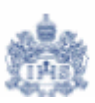

| 1 H | esumen o  | ie inscripcion v | Estadistica            | as de Ciclo Lectiv | 0        |               |                |                  |                 |
|-----|-----------|------------------|------------------------|--------------------|----------|---------------|----------------|------------------|-----------------|
| Ρ   | ADILLA VI | VERO,PAMELA      |                        |                    | ID:      | 00010060130   |                |                  |                 |
|     | Ciclo:    | SegPer 05        | Grado:                 | Pregrado           | Universi | dad Javeriana | <u>Imprimi</u> | r Lista Estudios | Gestor Informes |
|     |           |                  |                        |                    |          |               | Ver Todo P     | rimero 🖪 1-12 de | 12 🕑 Último     |
|     | Nº Clase  | Materia          | Catálogo               | Sesión             | Sección  | Estado        | Estado/Motivo  | Sistema Calif    | Uni Matrd       |
| ٩   | 1292      | FILOSOF          | 4400                   | Ordinaria          | 4        | Inscrito      | Inscrito       | Calificado       | 2.00            |
| -   |           | Epistemolo       | gía de la Ing          | enieríaTeórico     |          |               |                |                  |                 |
| Q   | 3391      | PROCESOS         | 3 4900                 | Ordinaria          | 1        | Inscrito      | Inscrito       | Calificado       | 3.00            |
| 1   |           | Factores En      | iergéticos             | Teórico            |          |               |                |                  |                 |
| ٩   | 10329     | PROCESOS         | 3 4900                 | Ordinaria          | 13       | Inscrito      | Inscrito       | No Calif         |                 |
|     |           | Dibujo Ingel     | niería de Pro          | ducto Práctico     |          |               |                |                  |                 |
| Q   | 10731     | PROCESOS         | 3 4900                 | Ordinaria          | 14       | Inscrito      | Inscrito       | Calificado       | 2.00            |
|     |           | Dibujo Ingel     | niería de Pro          | ducto Teórico      |          |               |                |                  |                 |
| ٩   | 2853      | PROCESOS         | 3 4900                 | Ordinaria          | 3        | Inscrito      | Inscrito       | Calificado       | 2.00            |
|     |           | Introducciór     | n Ing Industri         | al Teórico         |          |               |                |                  |                 |
| Q   | 2973      | PROCESOS         | 3 4900                 | Ordinaria          | 3        | Inscrito      | Inscrito       | Calificado       | 3.00            |
|     |           | Comp. Hum        | nano y                 | Teo-Prac           |          |               |                |                  |                 |
|     | 1 4056    | Organizacio      | nes<br>2 4000          | Ordinaria          | 2        | Incorito      | Incorito       | Colificado       | 2.00            |
|     | 4050      | Teoría de P      | n 4300<br>rohahilidada | e Teórico          | 5        | mocinto       | mscho          | Calificado       | 5.00            |
|     | 1 3789    | PROCESOS         | 2 4000                 | ordinaria          | А        | Inscrito      | Inscrito       | No Calif         |                 |
|     | 3200      | Introducción     | ) 4000<br>Ina Industri | al Provecto        | -        | moento        | moonto         | No Cam           |                 |
|     | 4057      | PROCESOS         | 3 4900                 | Ordinaria          | 4        | Inscrito      | Inscrito       | No Calif         |                 |
|     | 4001      | Teoría de Pi     | o 4000<br>Inhahilidade | s Taller           | -        | mounto        | moonto         | 140 0 0 0        |                 |
|     | 4404      | PROCESOS         | 3 49NN                 | Ordinaria          | 7        | Inscrito      | Inscrito       | Calificado       | 3.00            |
|     | 1101      | Ontimizació      | n 4000                 | Teórico            | ·        | moonto        | moonto         | oannoado         | 0.00            |
|     | 4405      | PROCESOS         | <br>3 4900             | Ordinaria          | 8        | Inscrito      | Inscrito       | No Calif         |                 |
|     | 1 4400    | Ontimizació      | n ,0000                | Taller             | 0        |               | moonto         | 140 0400         |                 |
|     | 3646      |                  | 4500                   | Ordinaria          | 8        | Inscrito      | Inscrito       | Calificado       | 2.00            |
|     | ] 0040    | Significació     | n Teolónica            | Teórico            | 0        | moonto        | moonto         | Sameado          | 2.50            |
|     |           | orgrinicació     | n reologica            | reonco             |          |               |                |                  |                 |

En la segunda pestaña "Estadísticas de Ciclo lectivo" el sistema le mostrará las estadísticas del ciclo lectivo que esta consultando incluido el promedio obtenido. Estas estadísticas se van actualizando dinámicamente a medida que al estudiante le ingresan las calificaciones obtenidas.

## TAS Deveniers Conversidad JAVERIANA Toola

|               |                  | N<br>T         | lotas:<br>otal Uni p/No<br>lota Media A | ita Media:<br>rtual:     | 0.000<br>0.000<br>0.000 |                          |
|---------------|------------------|----------------|-----------------------------------------|--------------------------|-------------------------|--------------------------|
| Otro Crédito: |                  |                | 0.000                                   |                          |                         |                          |
| Crédito Test  | •                |                | 0.000                                   |                          |                         |                          |
| Crédito Curso | P/Nota Media     | Sin Nota Media | Sólo Uni<br>0.000                       | Aj Ud Cr Conval<br>0.000 |                         |                          |
| Apto:         | 0.000            | 0.000          |                                         | 0.000                    | 0.000                   |                          |
| Matriculadas: | 0.000            | 0.000          | 0.000                                   | 20.000                   | 0.000                   |                          |
| En Curso:     | 20.000           | 0.000          |                                         |                          | 20.000                  |                          |
|               | P/Nota Media     | Sin Nota Media | Ovente                                  | Para Progresar           | Total Ciclo L           | vo                       |
| Número Curs   | os Matriculados: | 8.00           | 8.00                                    |                          |                         |                          |
|               |                  |                |                                         |                          | Ver Todo P              | rimero 🖪 1 de 1 🕨 Último |
| Ciclo: S      | egPer05 G        | rado: Pregi    | rado                                    | Institución: Ur          | niversidad Javeri       | iana                     |
|               |                  |                |                                         |                          | Ver Todo                | Primero 🗹 1 de 1 🕨 Últin |
| PADILLA VIVER | RO,PAMELA        |                | ID:                                     | 00010060130              |                         |                          |
|               |                  |                |                                         |                          |                         |                          |

Los conceptos "Notas", "Total Uni p/Nota Media" y "Nota Media Actual" corresponden a:

- Notas: concepto que totaliza dentro del ciclo lectivo la multiplicación de cada calificación del estudiante con los créditos de la asignatura cursada.
- Total Uni p/Nota Media: Total de créditos que se incluyen en el promedio ponderado
- Nota Media Actual: Promedio Ponderado del periodo académico

**Paso 6:** Si desea realizar la búsqueda de otro estudiante presione el botón (Q Volver a Buscar) y regresará a la página de búsqueda inicial donde podrá ingresar los datos para realizar una nueva búsqueda.

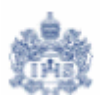

## 11.Consulta del Horario Semanal del estudiante

Paso 1: Ingrese por la ruta <u>Inicio > Gestión</u> <u>Registros</u> <u>de</u> <u>Alumnos > Gestión</u> <u>Registros</u> <u>Académicos > Consulta</u> > Horario Semanal

El sistema le mostrará una página donde podrá ingresar los criterios de búsqueda del estudiante que desea consultar.

Inicio > Gestión Registros de Alumnos > Gestión Registros Académicos > Consulta > Horario Semanal

## Horario Semanal

## **Buscar un Valor**

| Institución A | cadémica: | PUJAV Q                |
|---------------|-----------|------------------------|
| Grado Acade   | émico:    | PREG 🔍                 |
| ID Alumno:    |           |                        |
| Apellido:     |           |                        |
| Nombre:       |           |                        |
| Doc Identida  | ad:       |                        |
| Buscar        | Suprimir  | <u>Búsqueda Básica</u> |

Paso 2: Ingrese los criterios que desea utilizar para ejecutar la búsqueda.

- ID: Código que ha asignado PeopleSoft al estudiante.
- **Doc Identidad:** Documento de identidad del alumno. Puede ser Cédula de Ciudadanía, Tarjeta de Identidad, Cédula Extranjería, etc.
- Apellido y/o Nombre: Primer Nombre y Primer Apellido del Estudiante. Aunque se sugiere usar estos criterios de manera individual o combinados, es posible que cuando el apellido es muy común el usuario deba buscar al alumno de su interés en una lista muy grande de registros.

**Nota:** El Sistema no diferencia palabras con o sin tilde, así como mayúsculas y minúsculas. Por lo tanto no debe preocuparse por estos aspectos al momento de ingresar los criterios de búsqueda.

Paso 3: Una vez haya ingresado los criterios para realizar la búsqueda presione el botón Buscar y el sistema le mostrará un listado con los registros encontrados.

**Nota:** Si con los criterios de búsqueda ingresados el sistema le genera un listado de varios estudiantes, el usuario deberá escoger uno o refinar aún más los criterios de búsqueda.

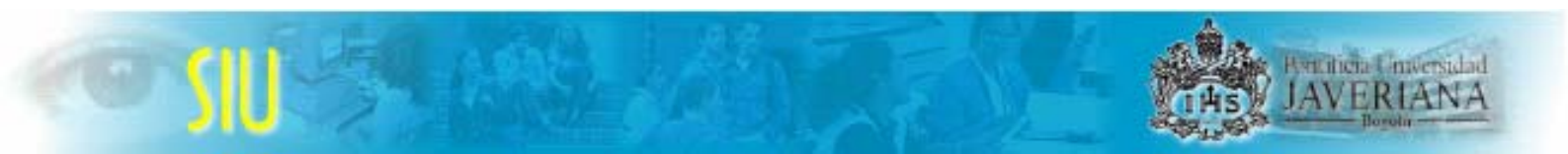

Paso 4: Del listado generado seleccione el estudiante que desea consultar.

| Horario Semanal                    |                    |             |                       |                      |            |        |                             |                  |                        |
|------------------------------------|--------------------|-------------|-----------------------|----------------------|------------|--------|-----------------------------|------------------|------------------------|
| Buscar un V                        | alor               |             |                       |                      |            |        |                             |                  |                        |
| Institución Académic               | a: PUJAV 🔍         |             |                       |                      |            |        |                             |                  |                        |
| Grado Académico:                   | PREG Q             |             |                       |                      |            |        |                             |                  |                        |
| ID Alumno:                         | 00010060130        |             |                       |                      |            |        |                             |                  |                        |
| Apellido:                          |                    |             |                       |                      |            |        |                             |                  |                        |
| Nombre:                            |                    |             |                       |                      |            |        |                             |                  |                        |
| Doc Identidad:                     |                    |             |                       |                      |            |        |                             |                  |                        |
| Buscar Suprimir                    | Búsqueda Bás       | ica         |                       |                      |            |        |                             |                  |                        |
| <b>Resultados de B</b><br>Ver Todo | úsqueda            |             | Clic                  |                      |            |        |                             |                  | nero 🖪 1 de 1 🕨 Último |
| Institución<br>Académica           | Grado<br>Académico | ID Alumn    | Programa<br>Académico | Descripción          | Apellido N | lombre | Tipo Documento<br>Identidad | Doc<br>Identidad | Nombre                 |
| PUJAV                              | PREG               | 00010060130 | IINDS                 | Ingeniería Industria | PADILLA P  | AMELA  | CC                          | 43983443         | PADILLA VIVERO, PAMELA |

**Paso 5:** El Sistema le mostrará una página donde podrá consultar el horario semanal del estudiante.

| PAMEL                                                             | A PADILLA                                                                                                    |                                                                                                    |                                                                                                    |                                                                                                    |                                                                                                    |              |               |                   |  |  |  |
|-------------------------------------------------------------------|----------------------------------------------------------------------------------------------------|----------------------------------------------------------------------------------------------------|----------------------------------------------------------------------------------------------------|----------------------------------------------------------------------------------------------------|----------------------------------------------------------------------------------------------------|--------------|---------------|-------------------|--|--|--|
| F Refere                                                          | ncia: 12/07/200                                                                                                    | 5 🗐 🛛 Hora Inici                                                                                                   | 0: 7:00AM                                                                                                    | Hora Fin: 10:                                                                                                    | 00AM                                                                                                    |              |               |                   |  |  |  |
| Semana de 05 Diciembre 2005 - 11 Diciembre 2005                   |                                                                                                    |                                                                                                    |                                                                                                    |                                                                                                    |                                                                                                    |              |               |                   |  |  |  |
| Нога                                                              | Lunes                                                                                                    | Martes                                                                                                    | Miércoles                                                                                                    | Jueves                                                                                                    | Viernes                                                                                                    | Sábado       | Domi          | ngo               |  |  |  |
| 7:00AM                                                            | PROCESOS 4900<br>(3)<br>Comp. Humano y<br>Organizaciones<br>Teórico - Práctico<br>Carlos Ortiz S.J.<br>Aula 52-420<br>7:00AM - 9:00AM |                                                                                                    | PROCESOS 4900<br>(3)<br>Comp. Humano y<br>Organizaciones<br>Teórico - Práctico<br>Carlos Ortiz S.J.<br>Aula 52-414<br>7:00AM - 9:00AM |                                                                                                    | PROCESOS 4900<br>(1)<br>Factores<br>Energéticos<br>Teórico<br>Carlos Ortiz S.J.<br>Aula 52-420<br>7:00AM - 9:00AM |              |               |                   |  |  |  |
| 8:00AM                                                            | PROCESOS 4900<br>(3)<br>7:00AM - 9:00AM                                                                                               |                                                                                                    | PROCESOS 4900<br>(3)<br>7:00AM - 9:00AM                                                                                               |                                                                                                    | PROCESOS 4900<br>(1)<br>7:00AM - 9:00AM                                                                           |              |               |                   |  |  |  |
| 9:00AM                                                            |                                                                                                    | PROCESOS 4900<br>(7)<br>Optimización<br>Teórico<br>José Rafael<br>Arboleda S.J. Aula<br>67-208<br>9:00AM - 11:00AM |                                                                                                    | PROCESOS 4900<br>(8)<br>Optimización<br>Taller<br>José Rafael<br>Arboleda S.J. Aula<br>67-502<br>9:00AM - 11:00AM |                                                                                                    |              |               |                   |  |  |  |
| 10:00AM                                                           |                                                                                                    | PROCESOS 4900<br>(7)<br>9:00AM - 11:00AM                                                                           |                                                                                                    | PROCESOS 4900<br>(8)<br>9:00AM - 11:00AM                                                                          |                                                                                                    |              |               |                   |  |  |  |
| Opciones                                                          | s Visualización                                                                                                    |                                                                                                    |                                                                                                    |                                                                                                    |                                                                                                    |              |               | Ir                |  |  |  |
|                                                                   | lostrar Profesore                                                                                                    | s 🔽 L                                                                                                    | unes                                                                                                    | Jueves                                                                                                    |                                                                                                    |              |               |                   |  |  |  |
| ✓ Mostrar AM/PM ✓ Martes ✓ Viernes ✓ Domingo ✓ Miércoles ✓ Sábado |                                                                                                    |                                                                                                    |                                                                                                    |                                                                                                    |                                                                                                    |              |               |                   |  |  |  |
| Q Volver a l                                                      | Buscar ) 🕏 Actualizar                                                                                                    |                                                                                                    |                                                                                                    |                                                                                                    |                                                                                                    | Actualizar/\ | /isualizar) 🥻 | Incluir Historial |  |  |  |

**Horario Semanal** 

**Nota:** Recuerde que esta funcionalidad le permite ver <u>semana a semana</u> las clases que debe tomar el estudiante, por lo tanto la fecha de referencia que aparecerá inicialmente será la fecha actual. Si se encuentra utilizando esta funcionalidad en fechas donde no se

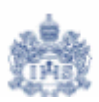

tienen programadas clases en la Universidad, el sistema no traerá información en estas casillas, se recomienda entonces que el campo fecha de referencia siempre tenga una fecha que se encuentre dentro de un ciclo lectivo determinado.

**Paso 6:** Si desea realizar la búsqueda de otro estudiante presione el botón Q Volver a Buscar y regresará a la página de búsqueda inicial donde podrá ingresar los datos para realizar una nueva búsqueda.